Android11

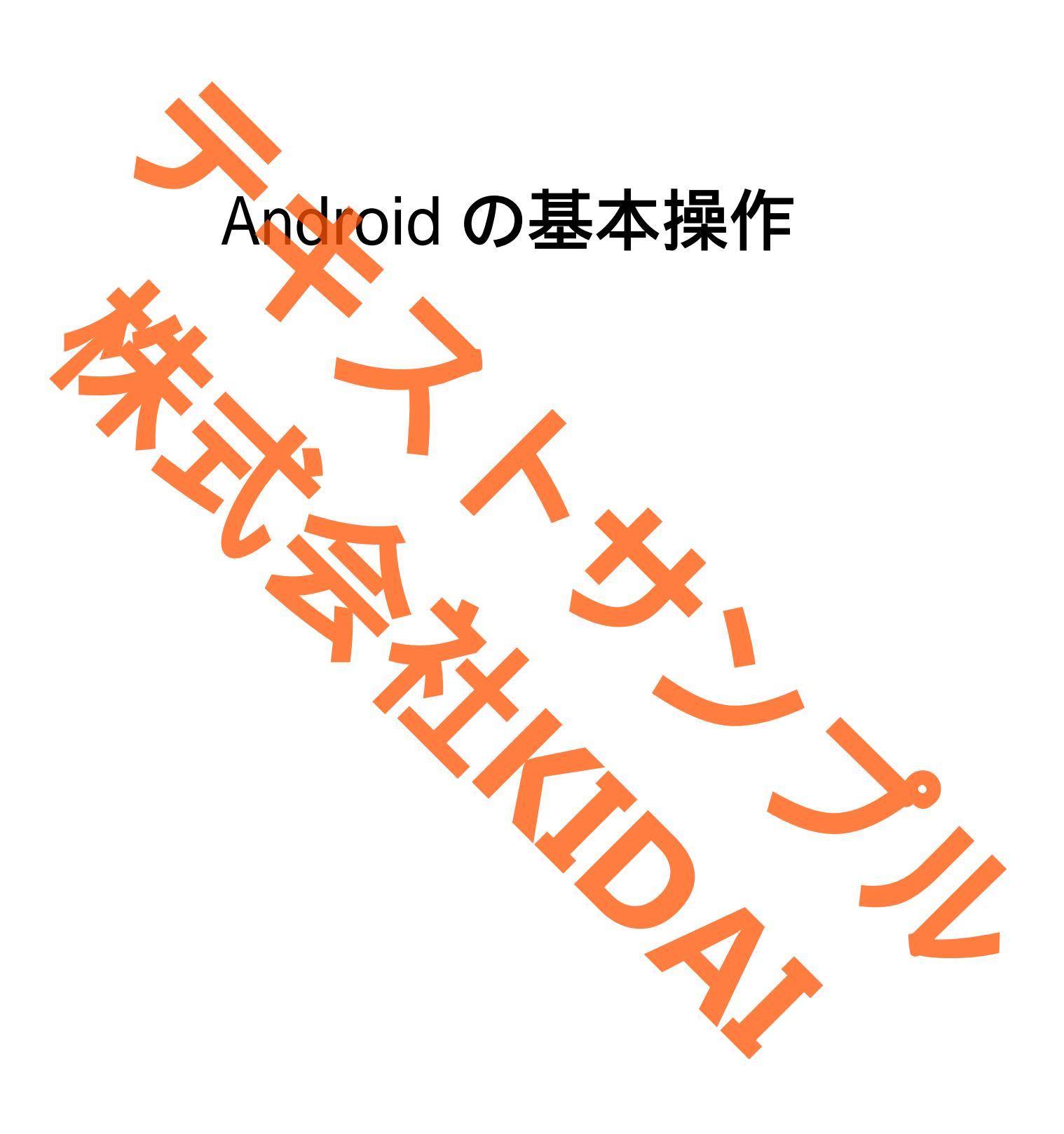

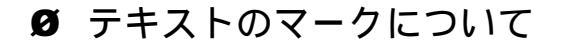

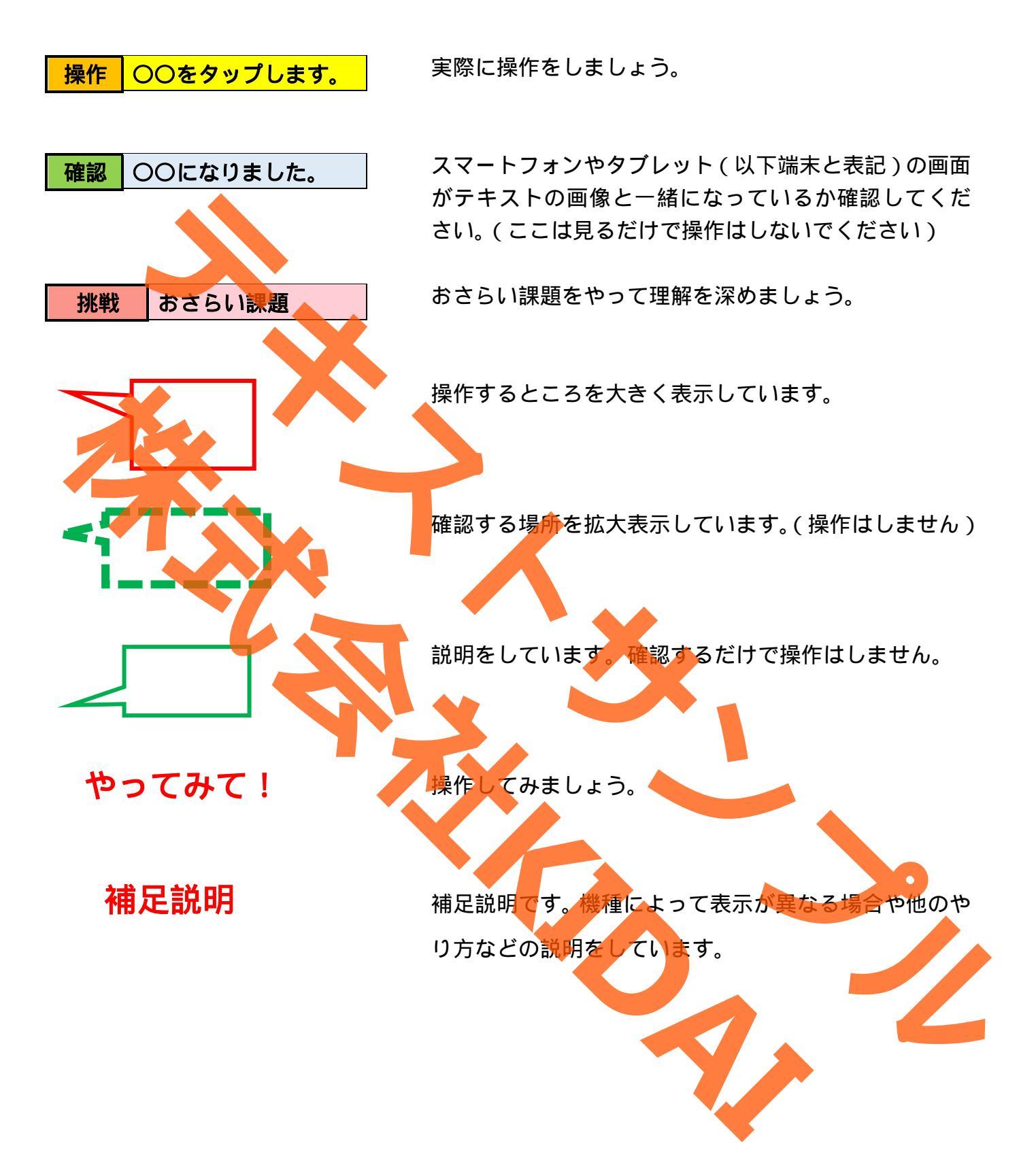

Android は Google LLC の商標です。 当テキストでは AQUOS sens4 lite を使用しております。

# 目次

| AQUOS sens4 liteの各部名称   | 1 |
|-------------------------|---|
| 電源の入れ方                  | 6 |
| スマートフォンやタブレットの基本操作      | 9 |
| タップの練習(アプリを起動する)1       | 2 |
| ホーム画面を表示する              | 3 |
| スワイプの練習(ホーム画面を切り替える)1   | 4 |
| スライドの練習(アイコンの移動)1       | 5 |
| ピンチアウトの練習               | 0 |
| ピンチインの練習                | 1 |
| ひとつ前の画面に戻る              | 2 |
| アプリー覧を表示する              | 4 |
| 電源の切り方                  | 5 |
| スリ <del>ープモード</del> にする | 9 |
| スリープモードから復帰する           | 0 |
| おさらい課題                  | 2 |

AQUOS sens4 liteの各部名称

機種によってボタンやスピーカー等の位置は異なります。

正面

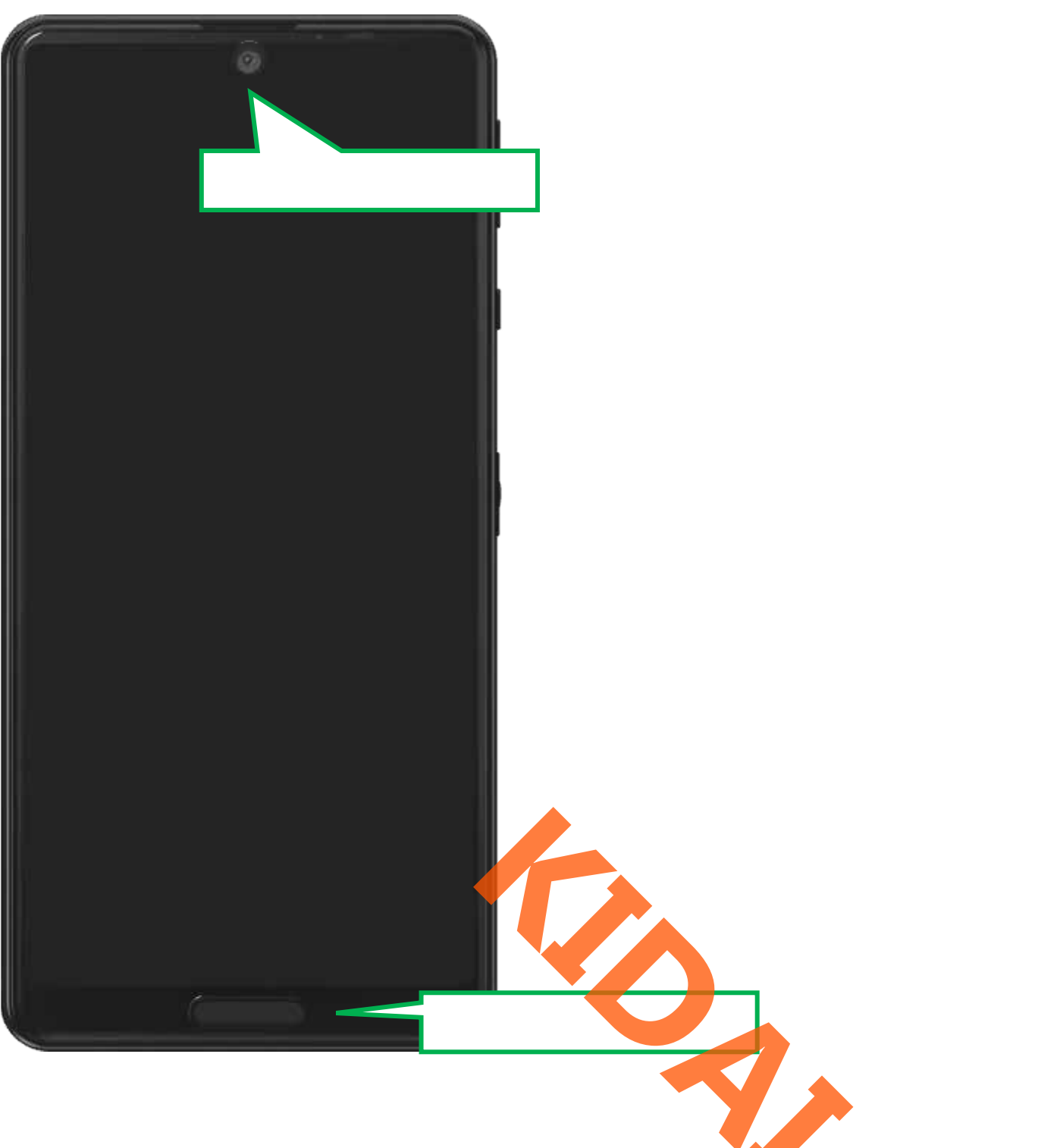

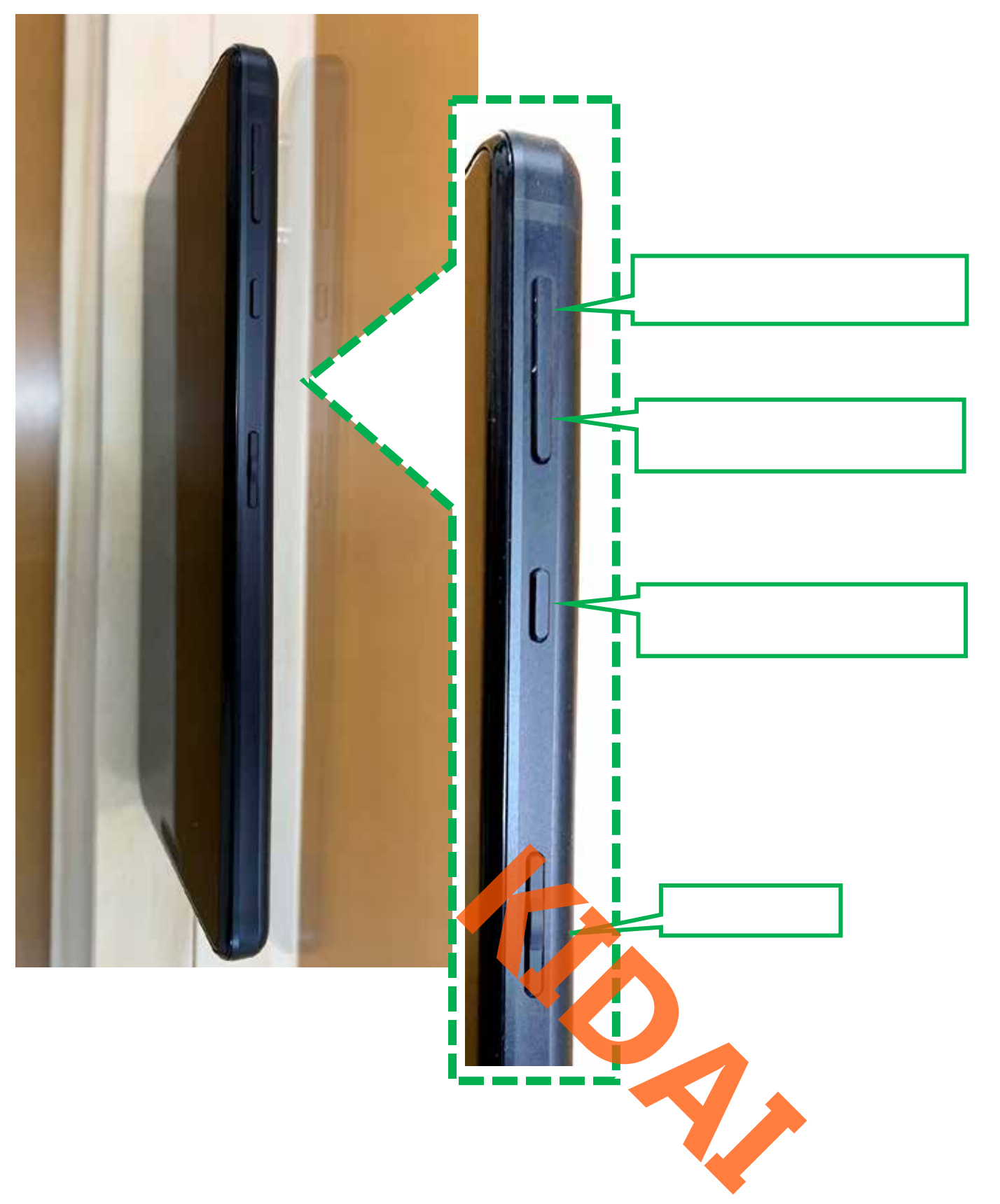

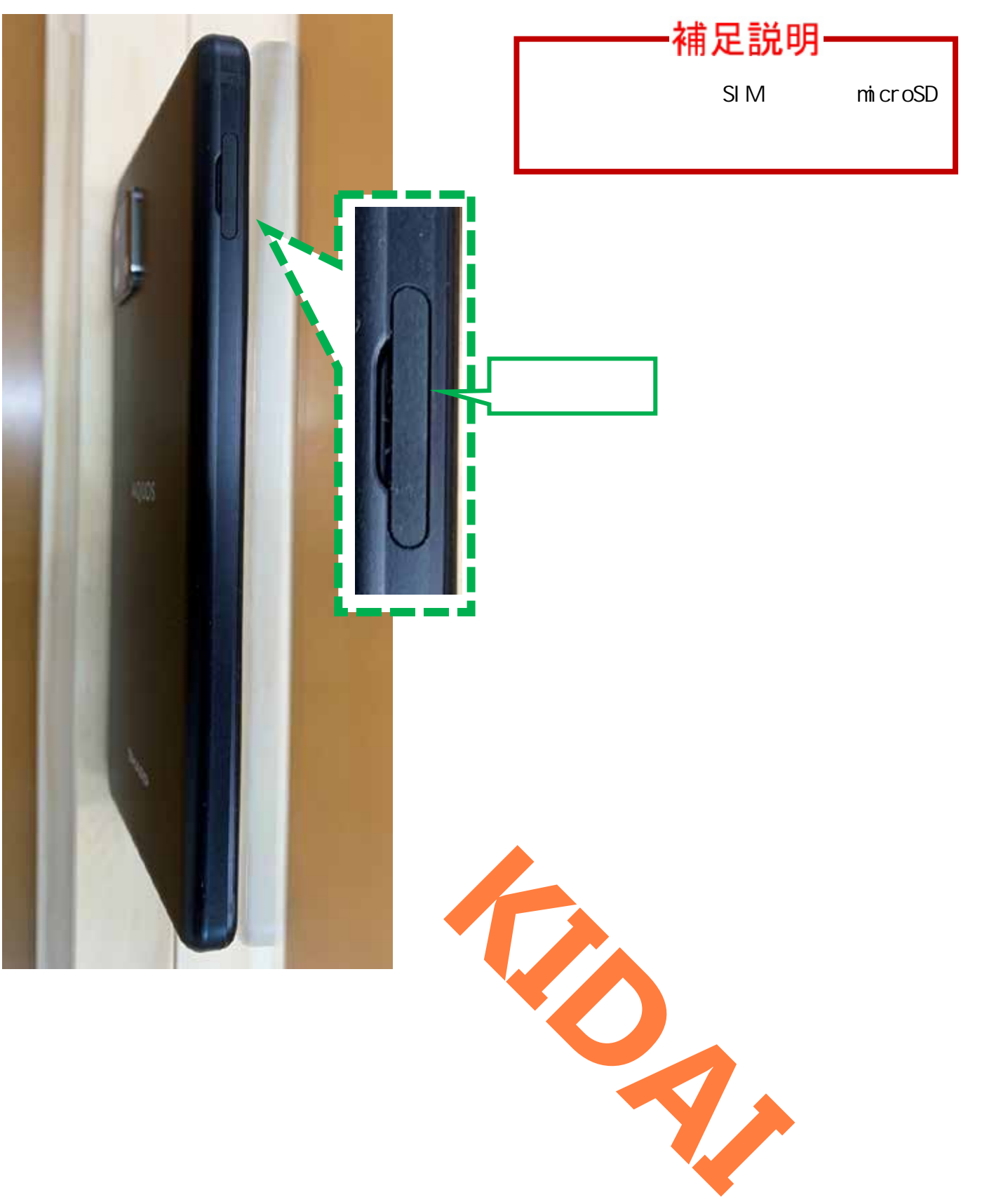

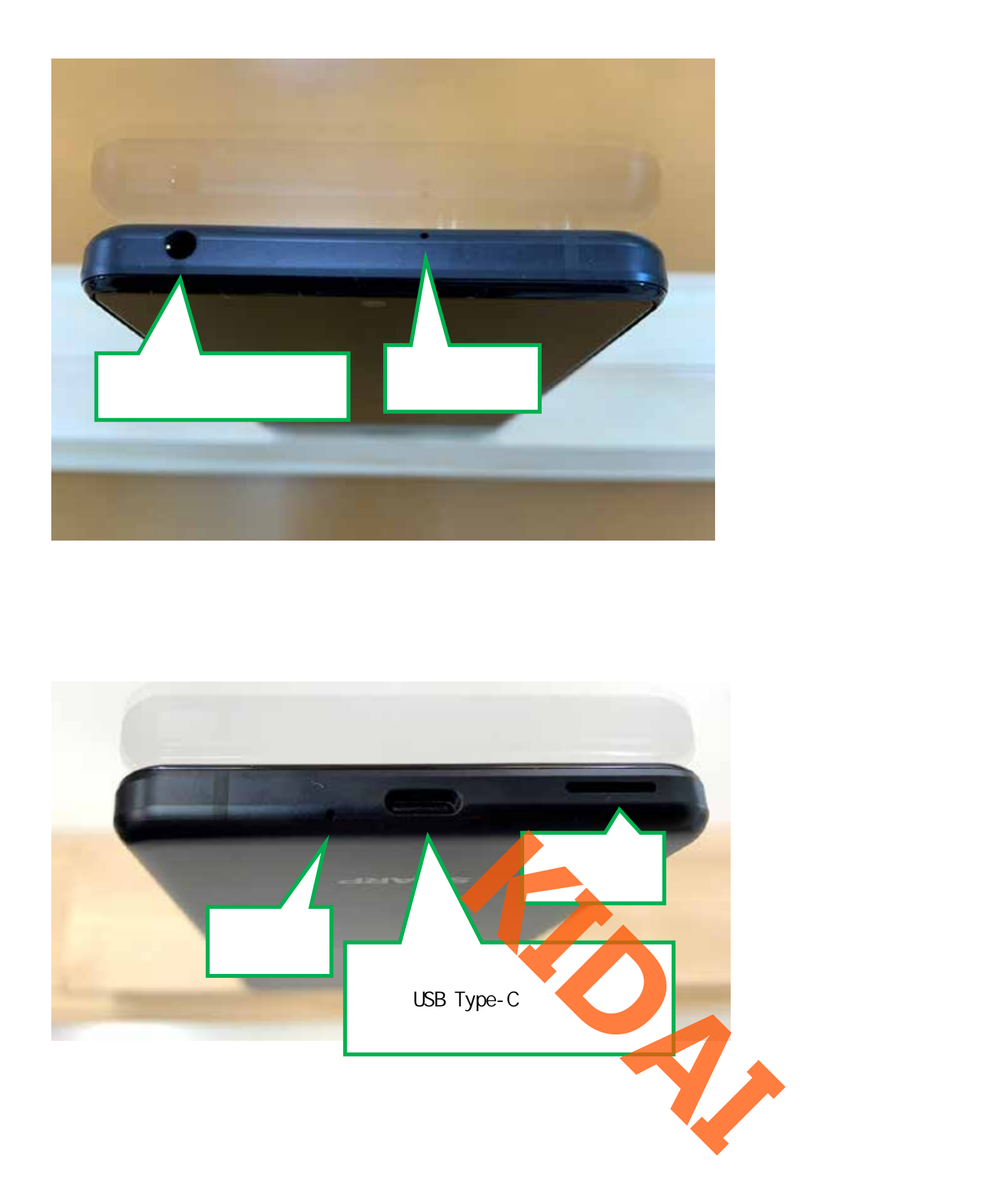

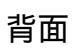

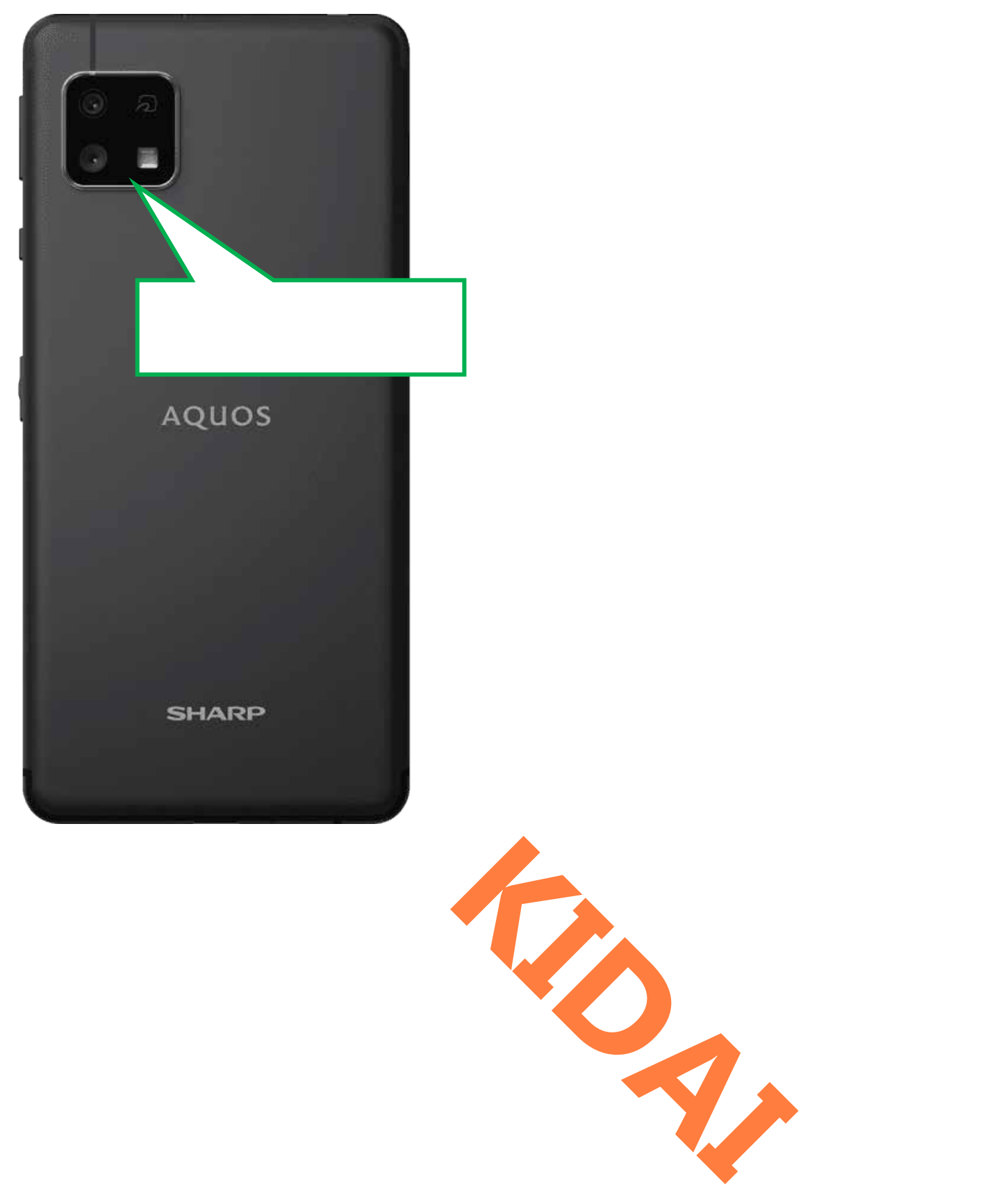

電源の入れ方

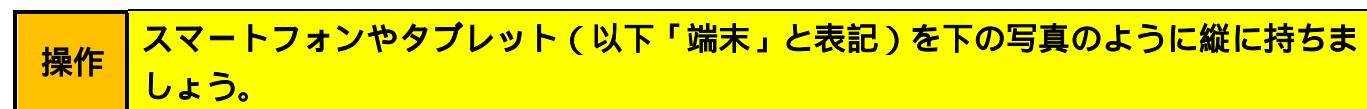

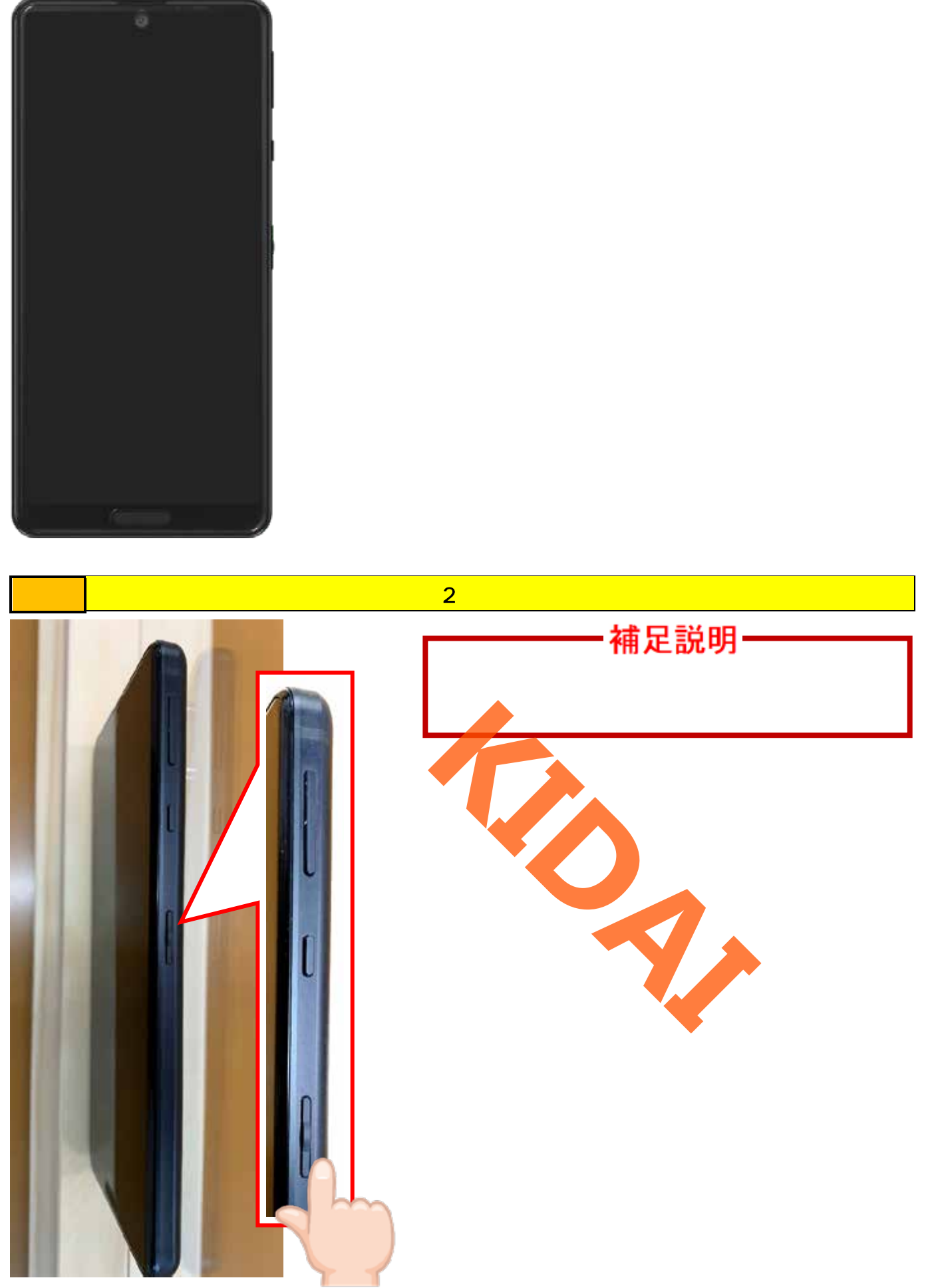

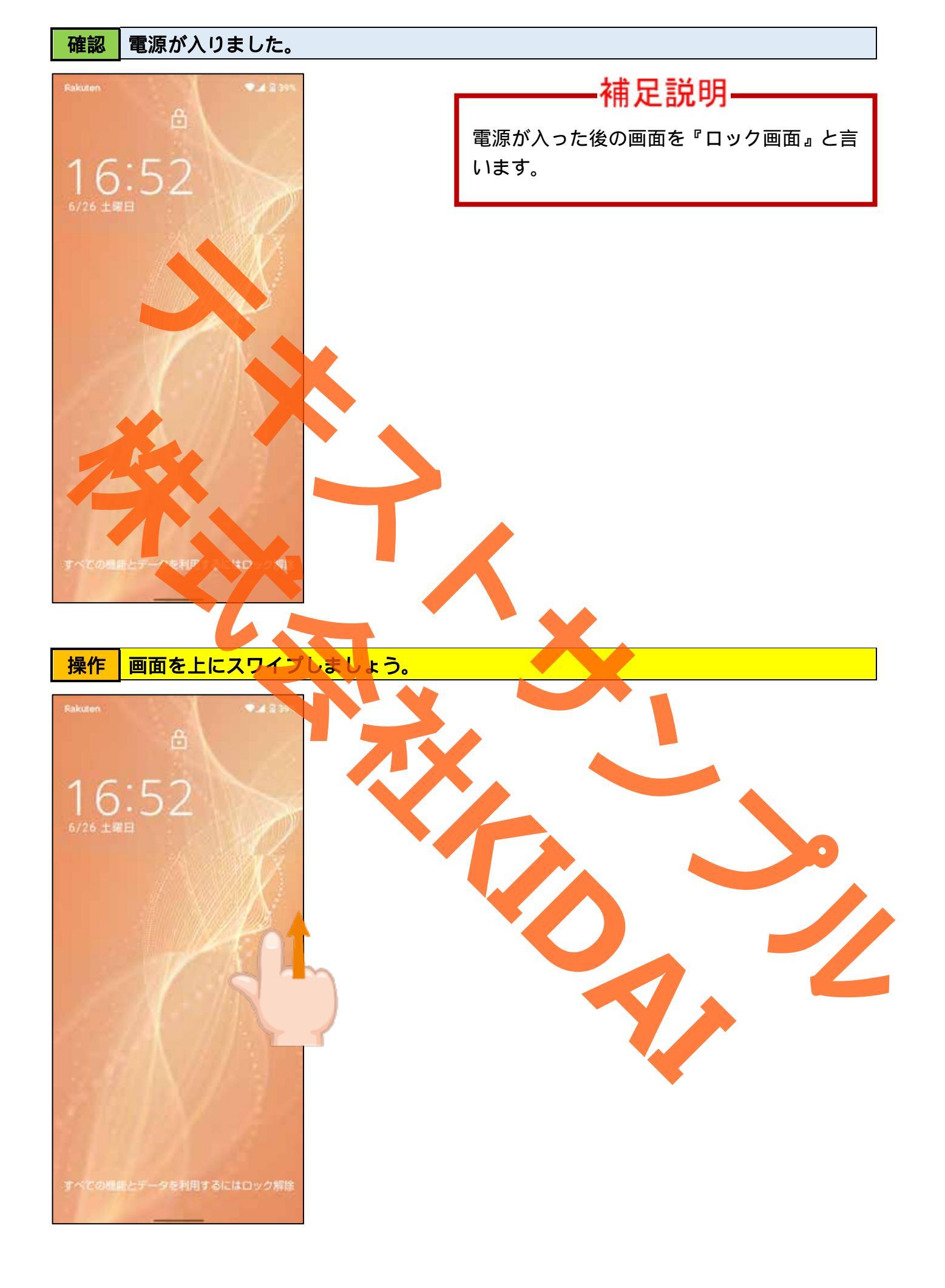

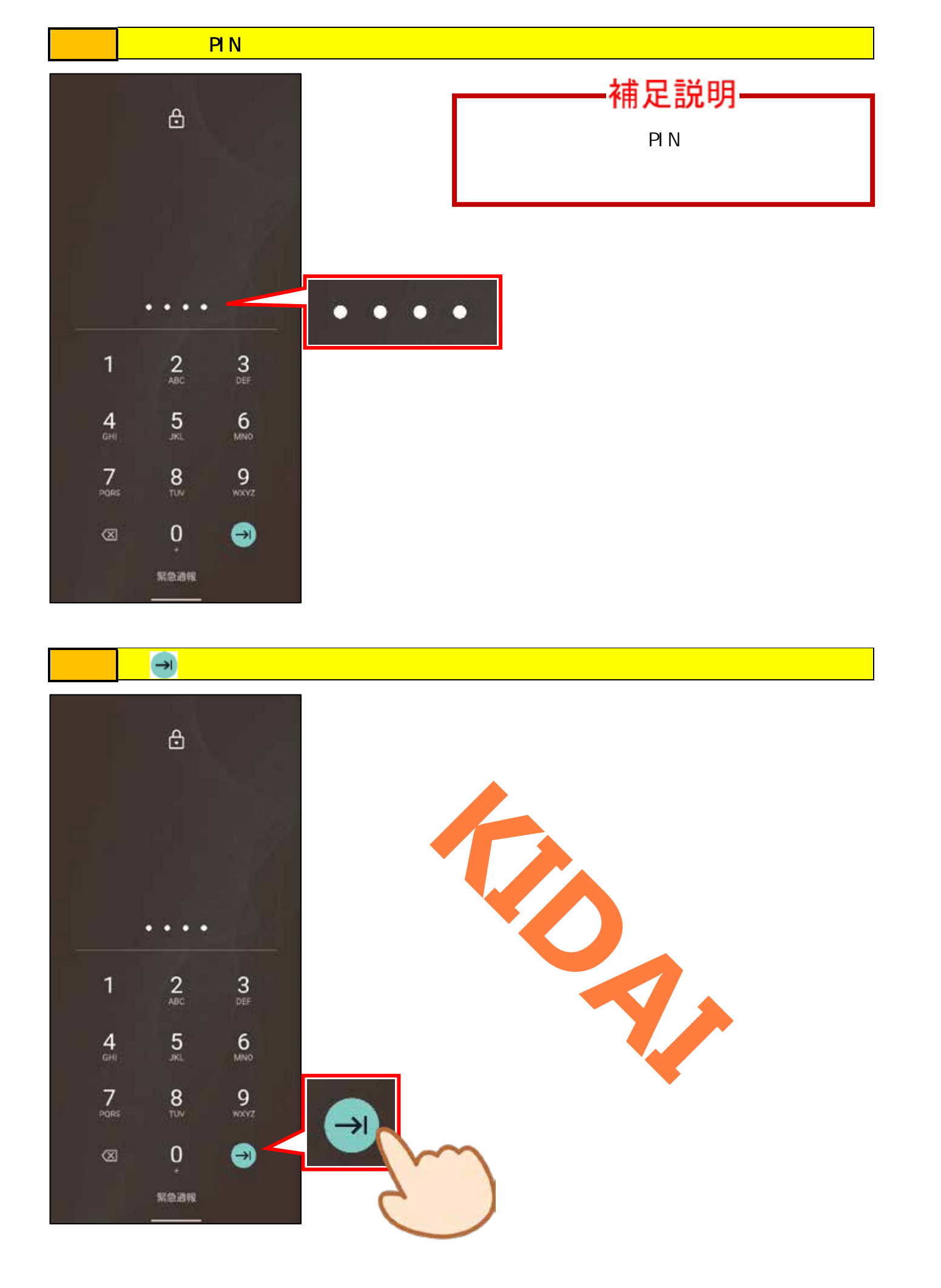

確認ホーム画面が表示されました。

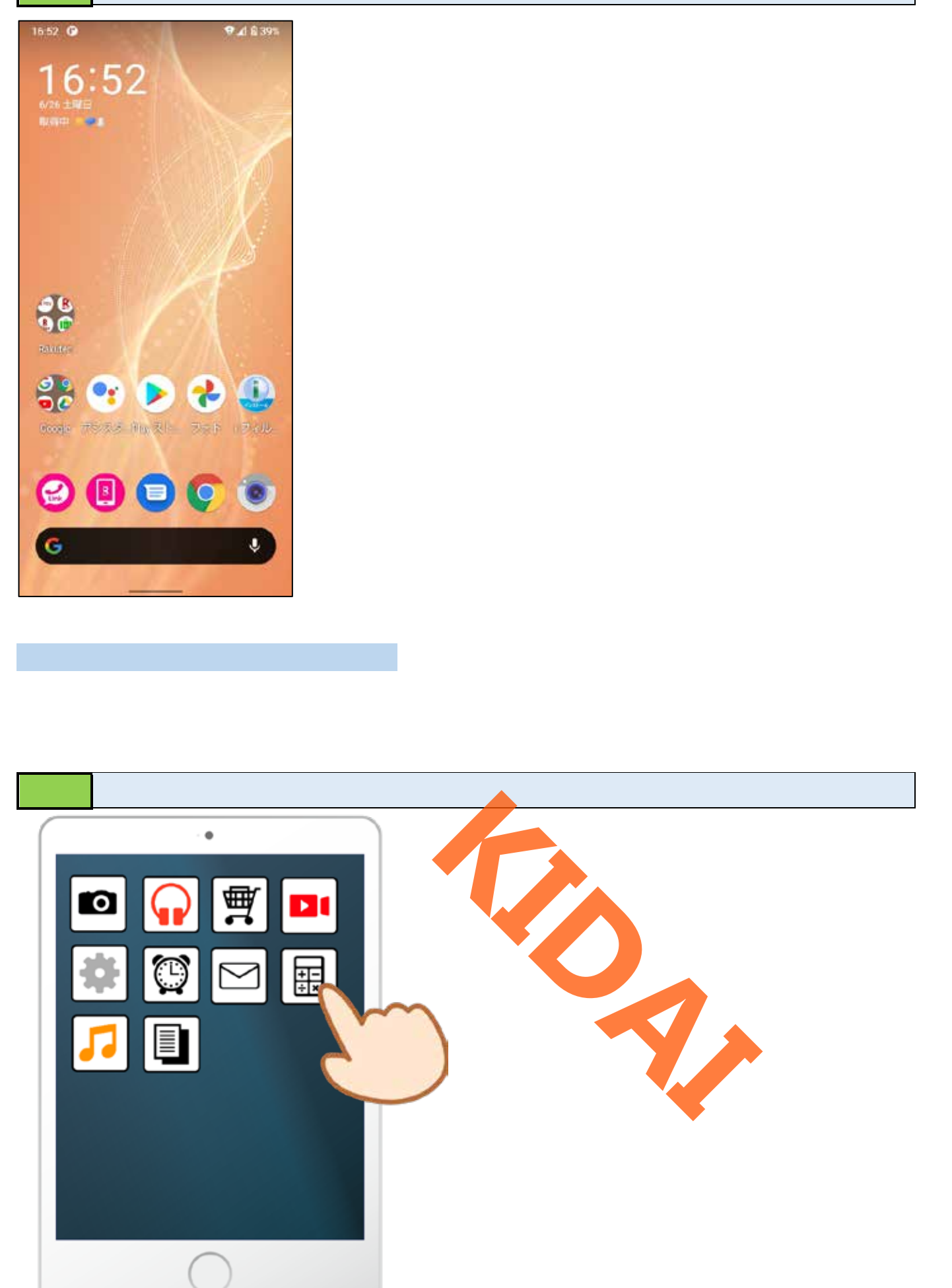

スワイプ

**確認** スワイプとは画面上に指をあてて、素早く指を払う動作のことです。

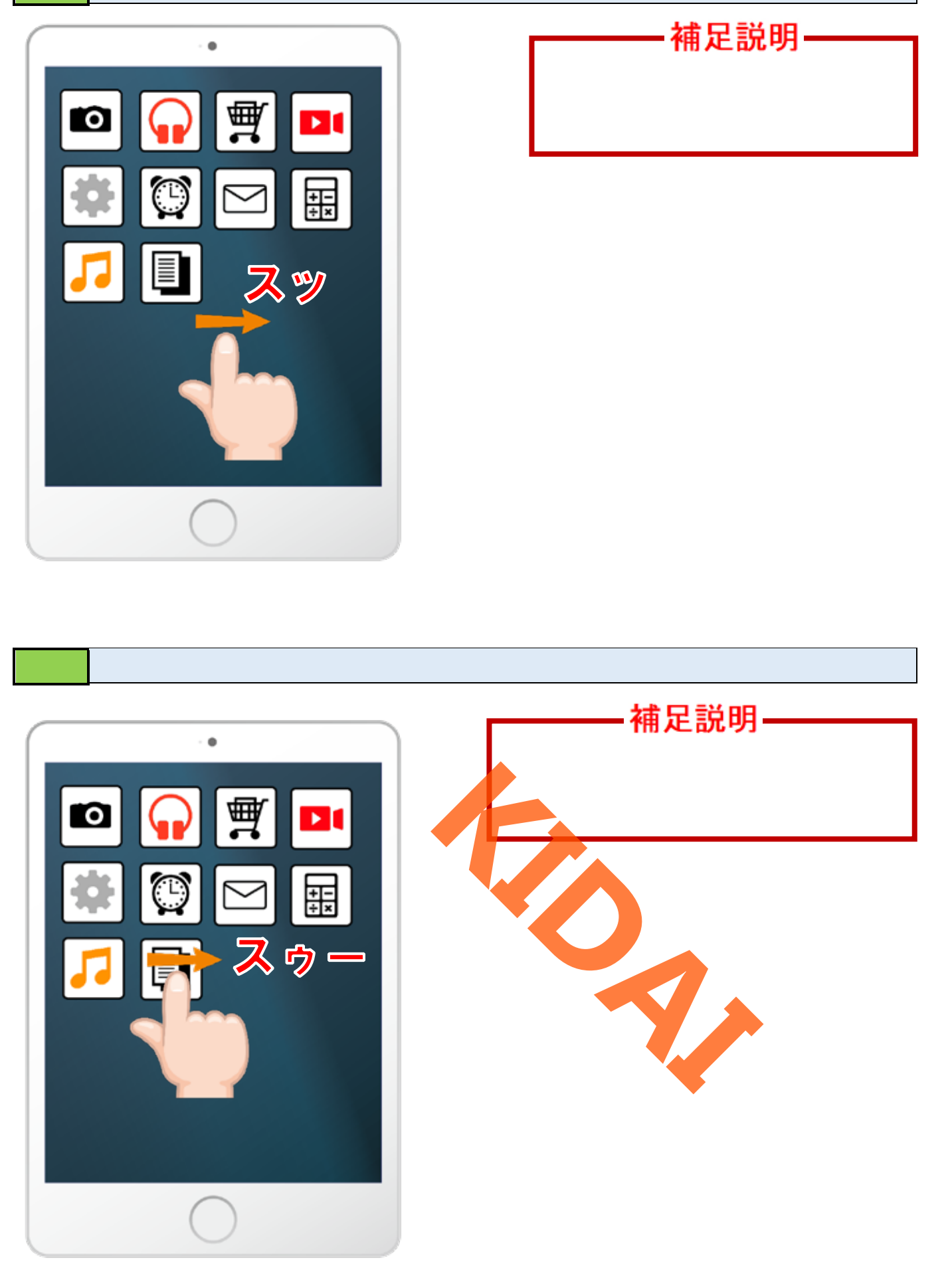

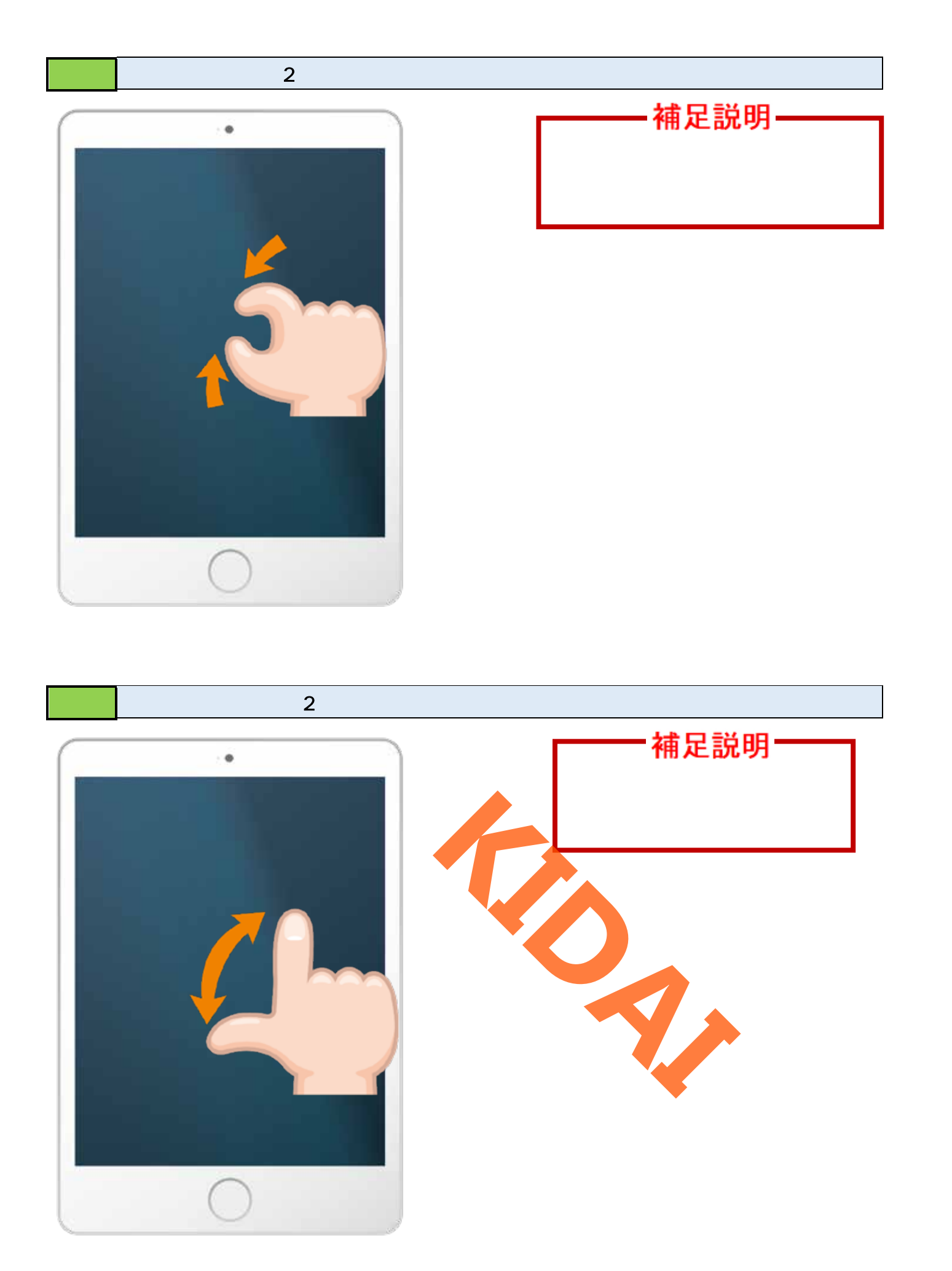

タップの練習(アプリを起動する)

# 操作 ホーム画面にある「フォト」をタップします。

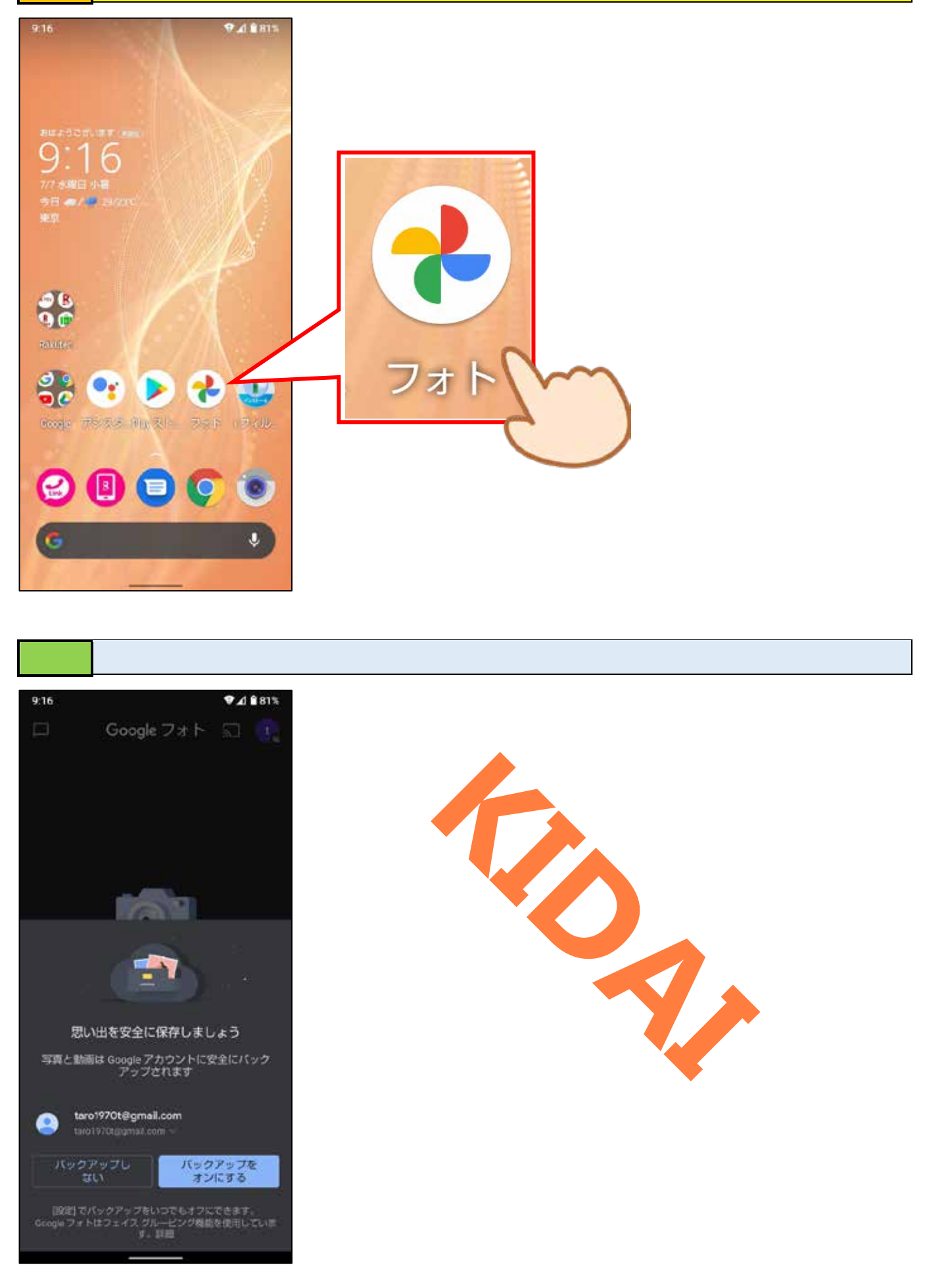

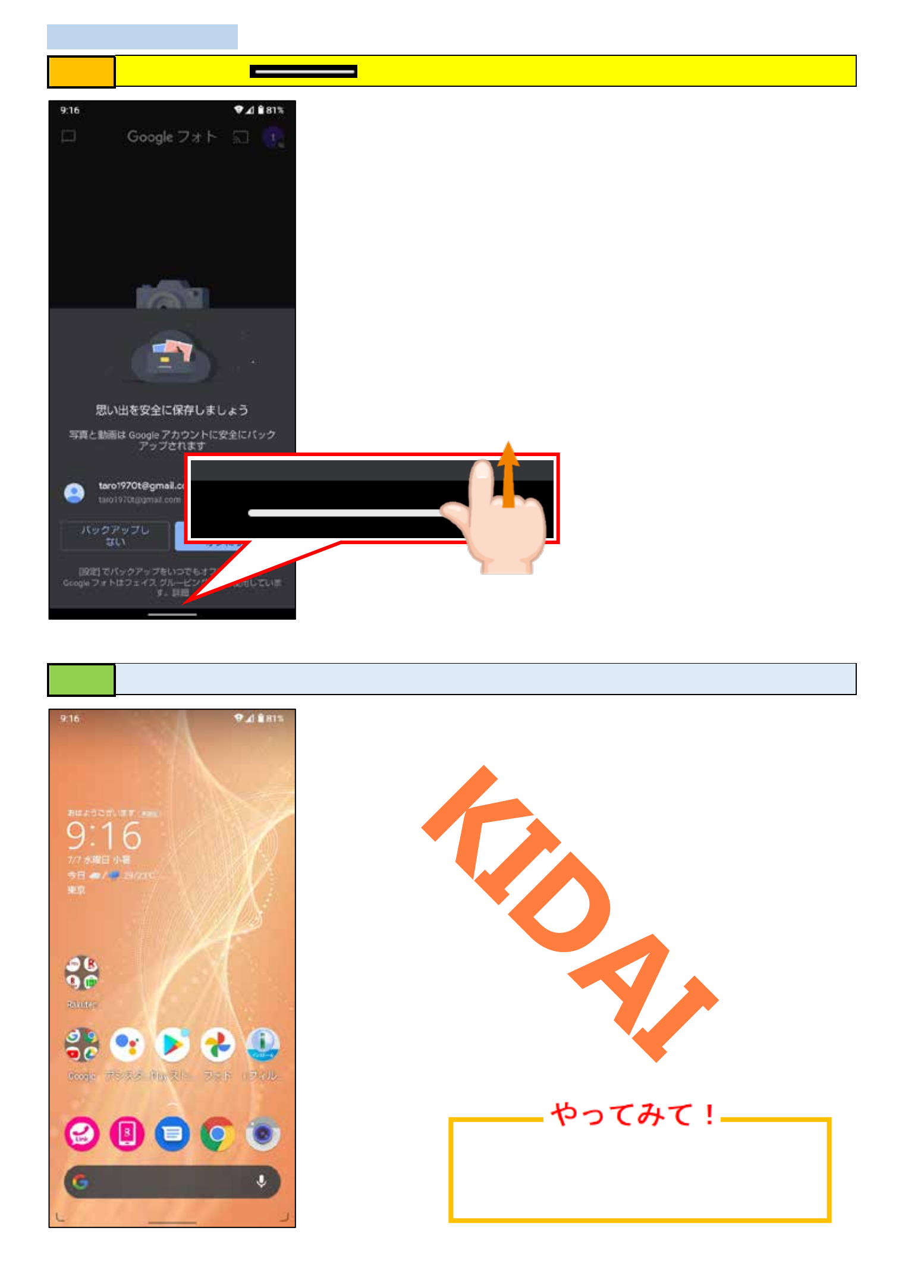

# スワイプの練習(ホーム画面を切り替える)

# 操作 画面を左にスワイプします。

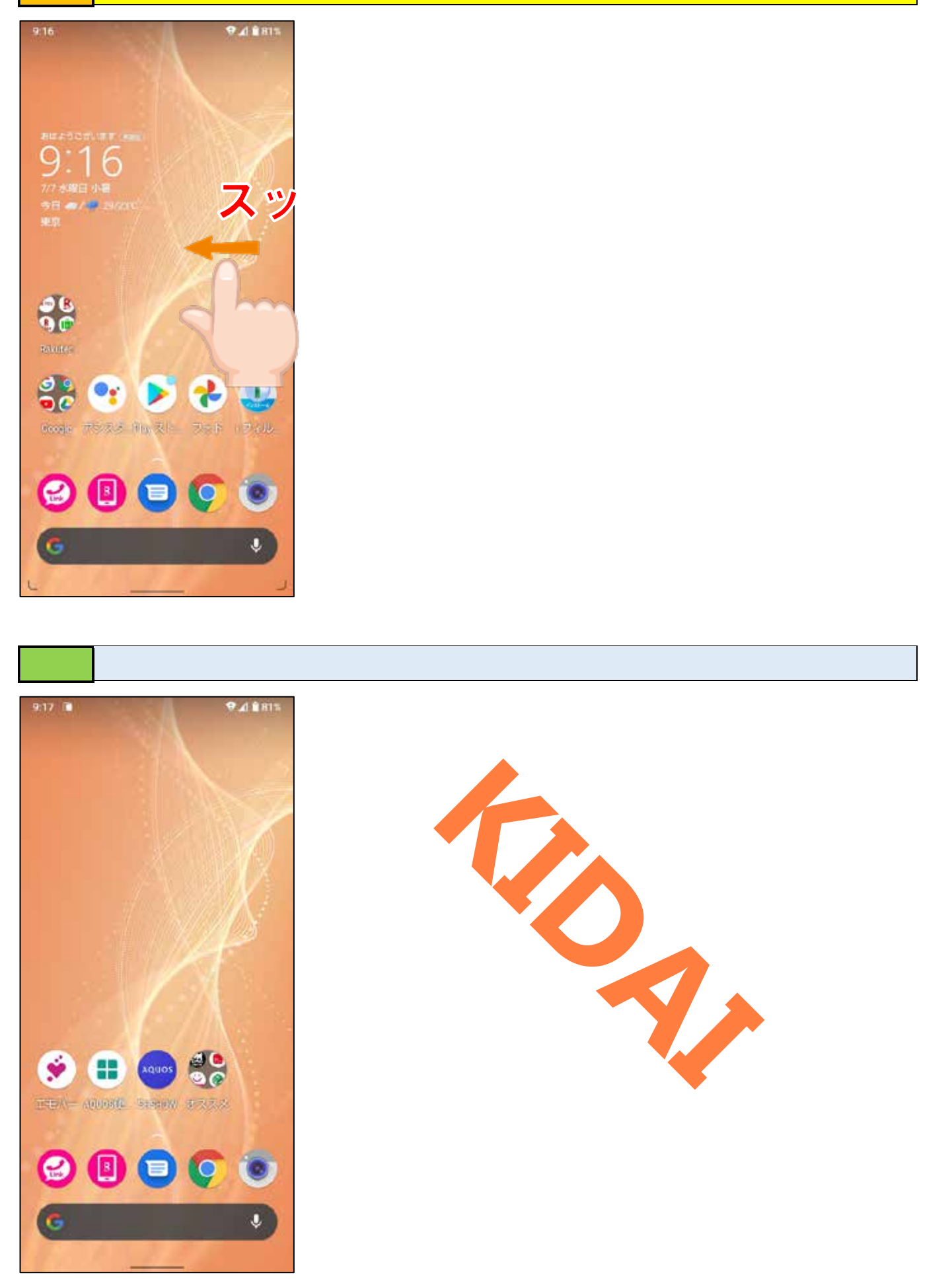

操作 画面を右にスワイプして、最初の画面を表示します。

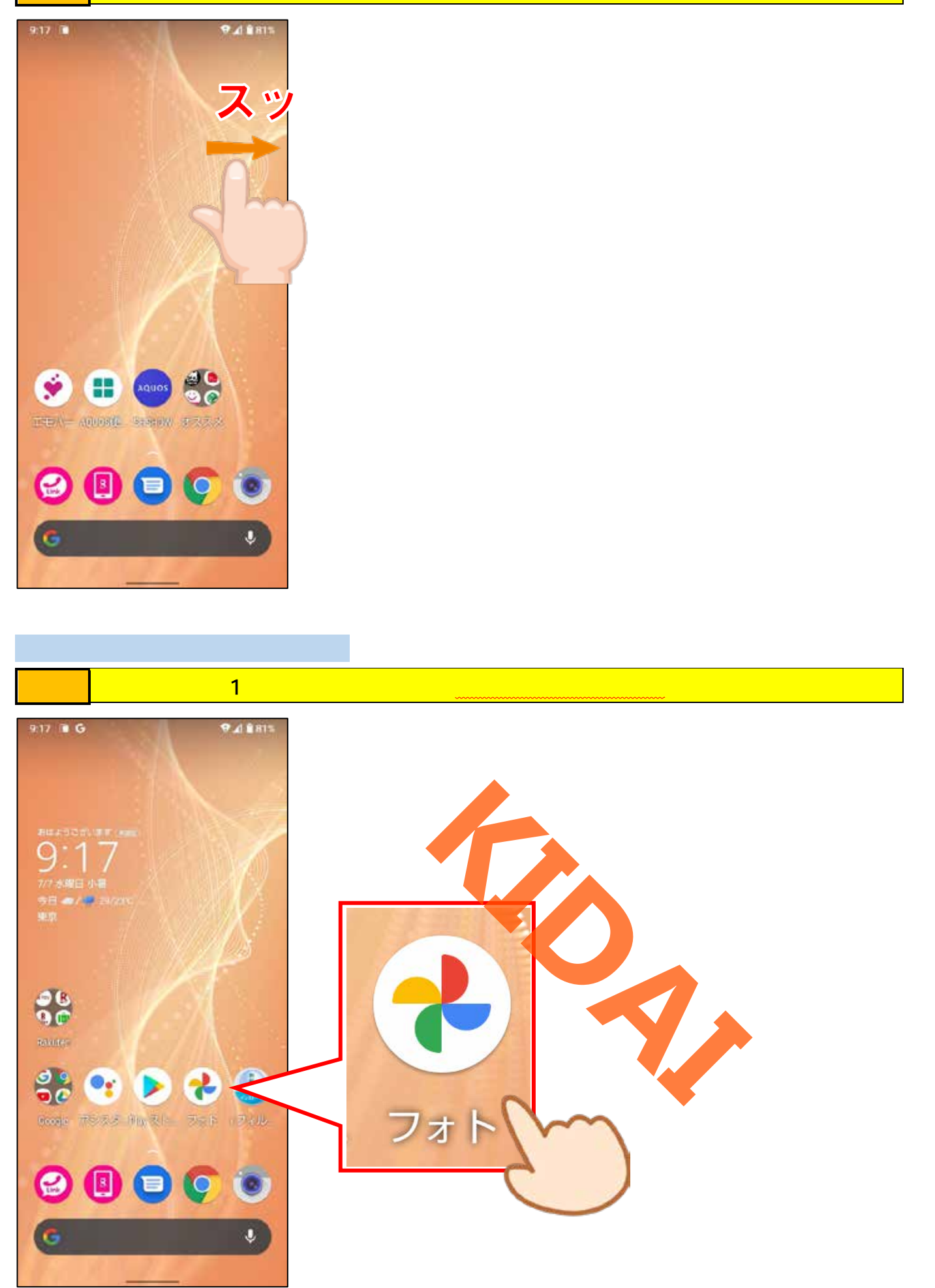

操作 画面が変わったら、そのまま上へスライドし指を離します。

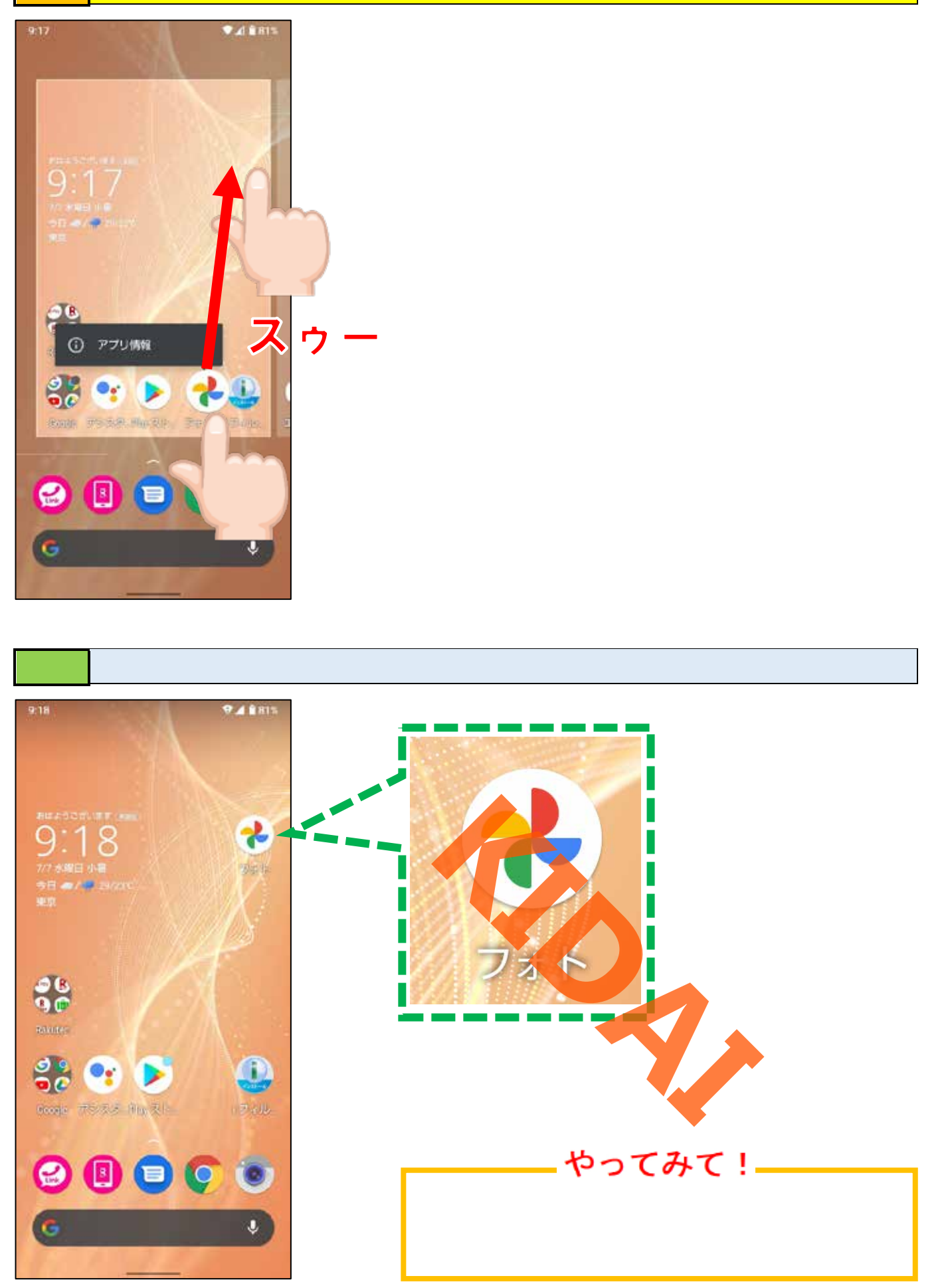

操作 ホーム画面にある「Chrome」をタップします。

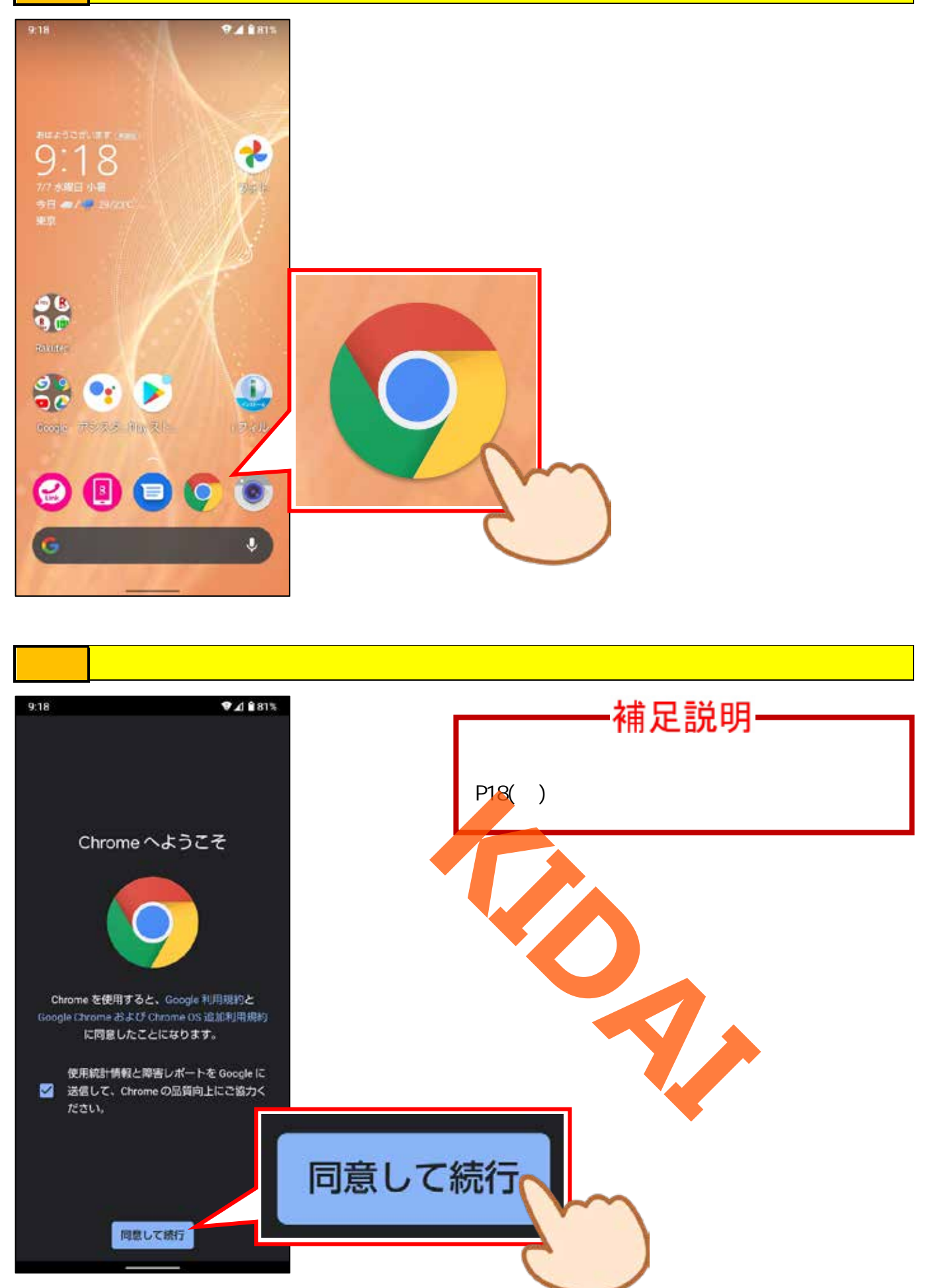

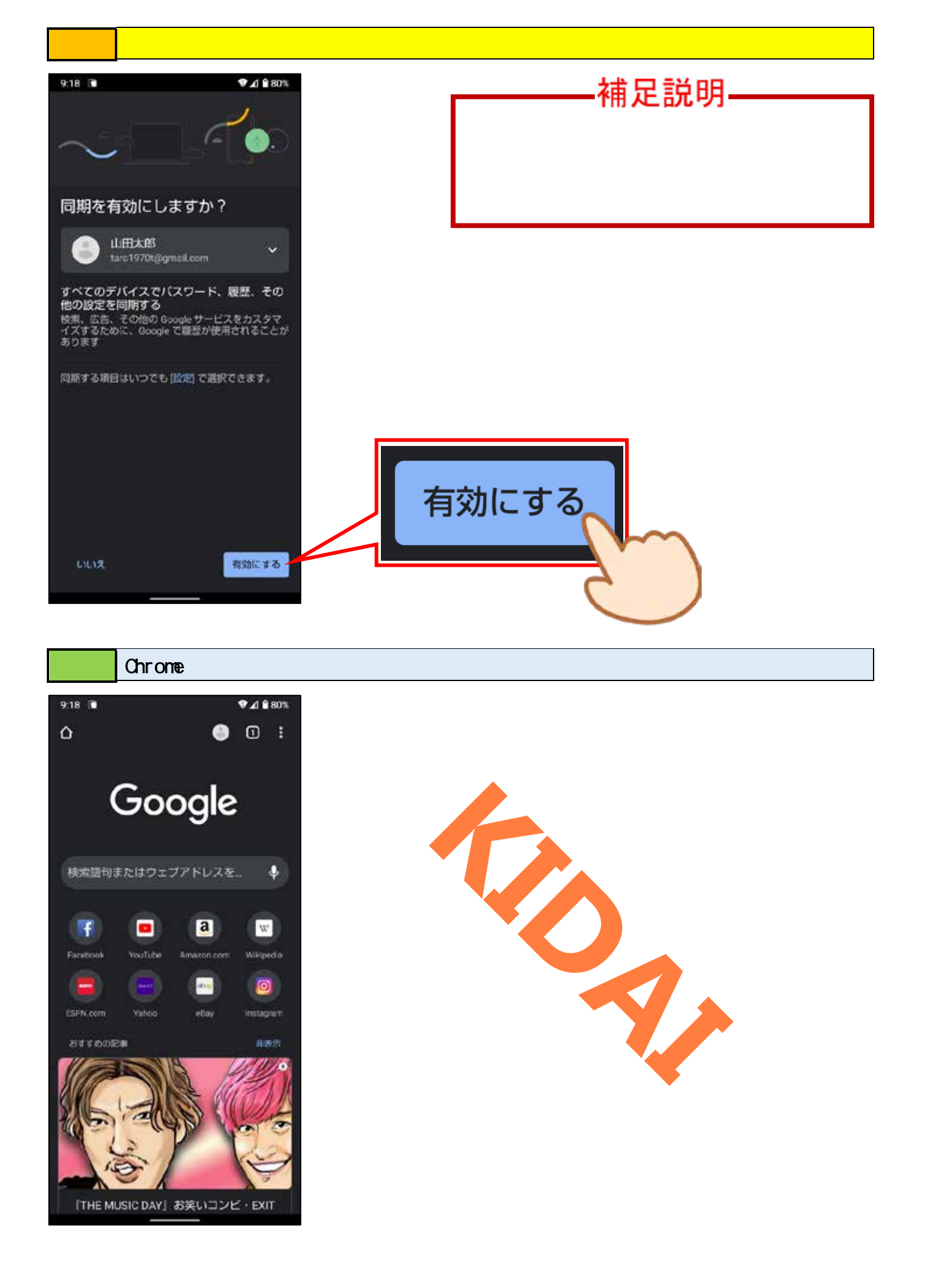

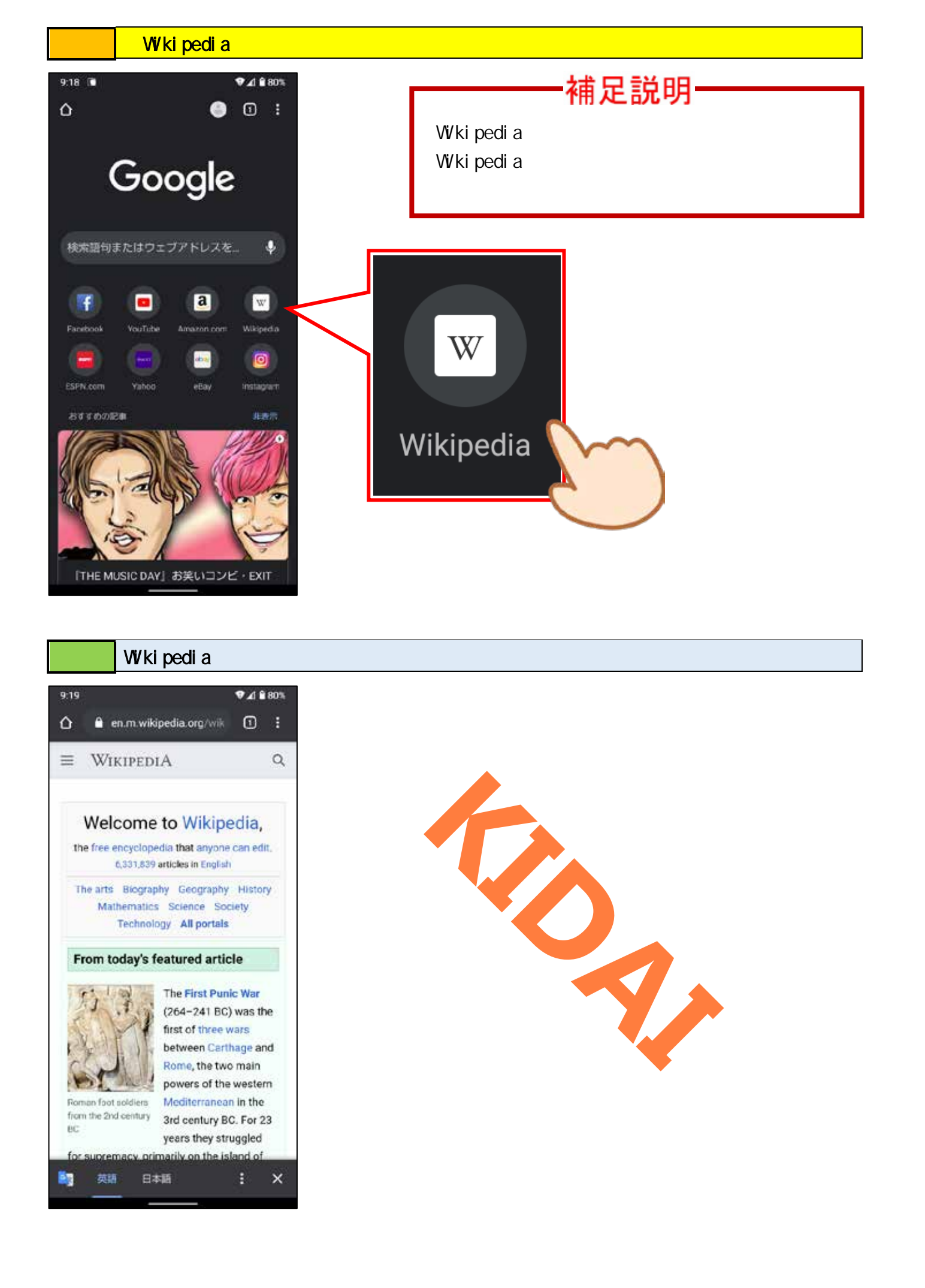

ピンチアウトの練習

#### 操作 表示された画面の文字を大きくしたいところをピンチアウトします。

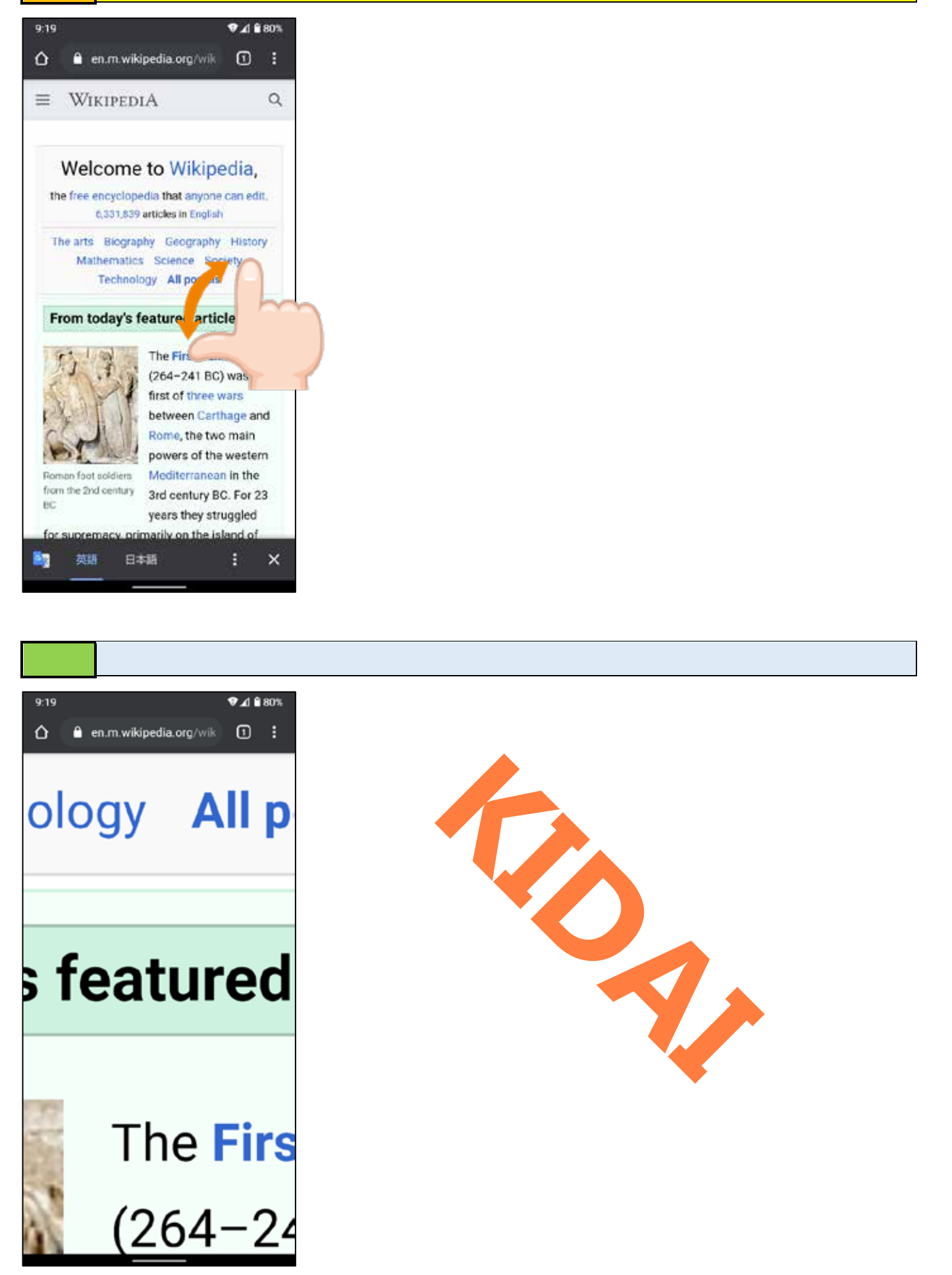

ピンチインの練習

#### 操作 画面をピンチインします。

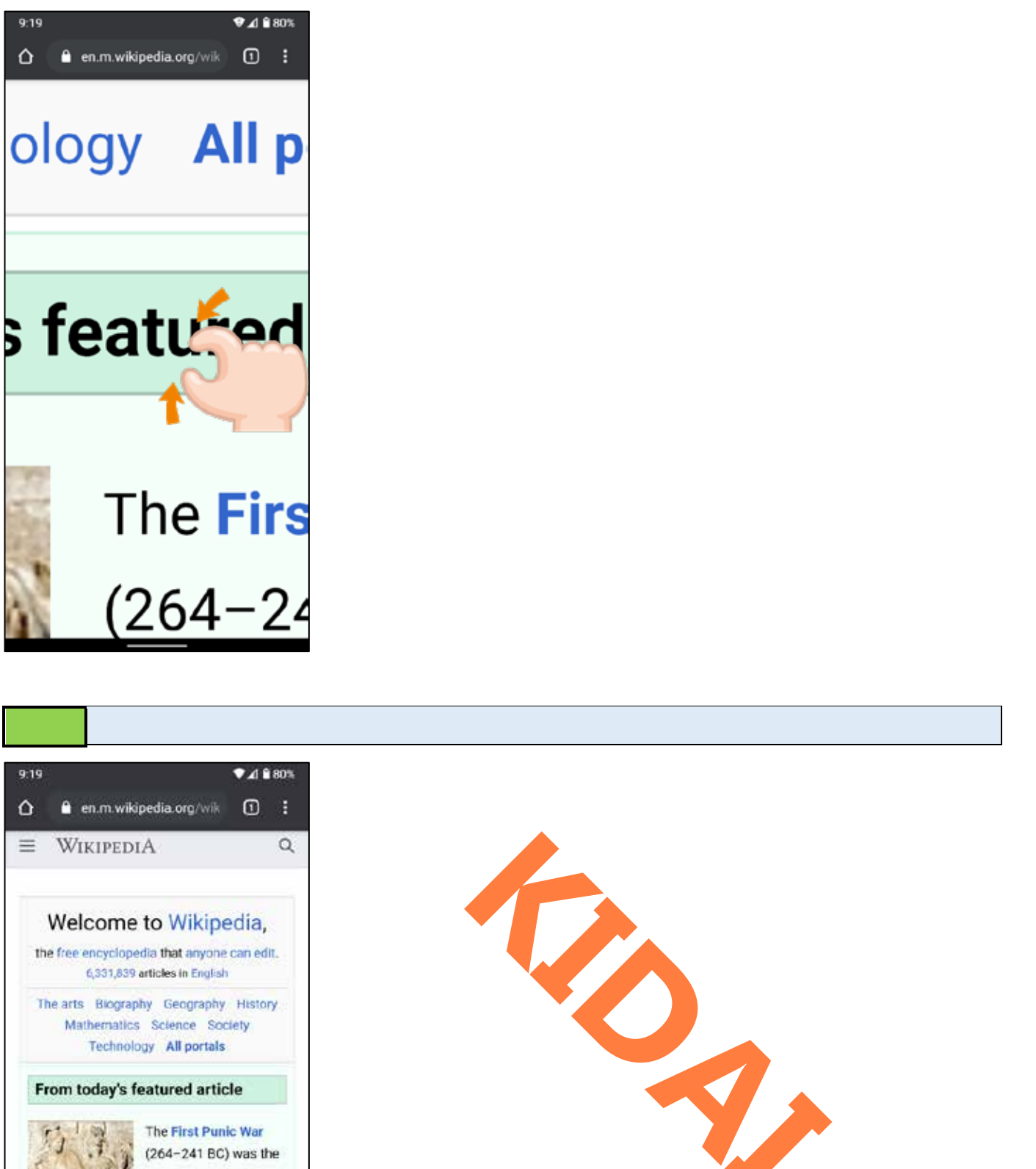

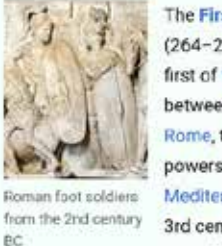

英語

- 2

first of three wars between Carthage and Rome, the two main powers of the western Mediterranean in the 3rd century BC. For 23 years they struggled for supremacy, primarily on the island of 日本語 ×

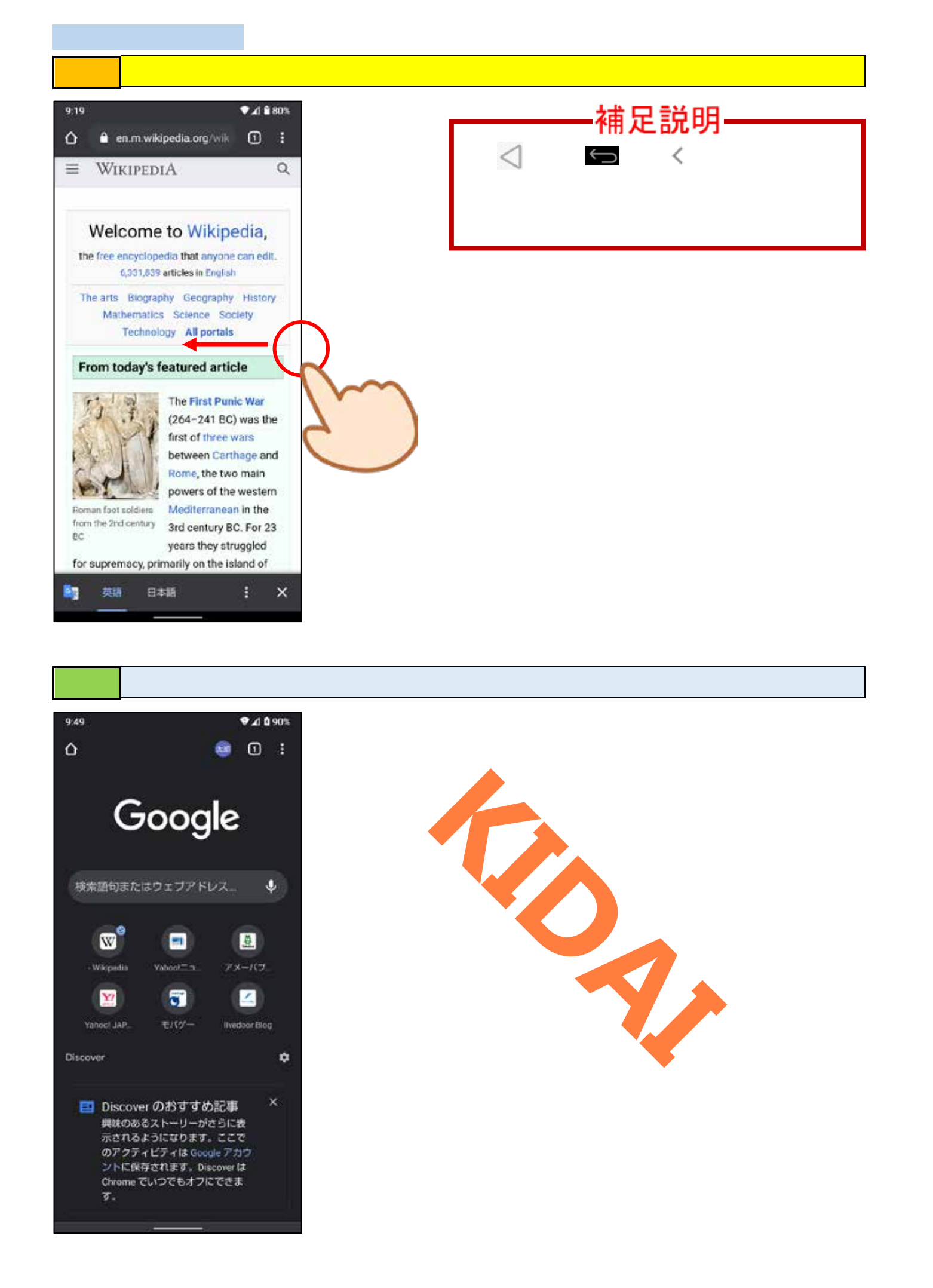

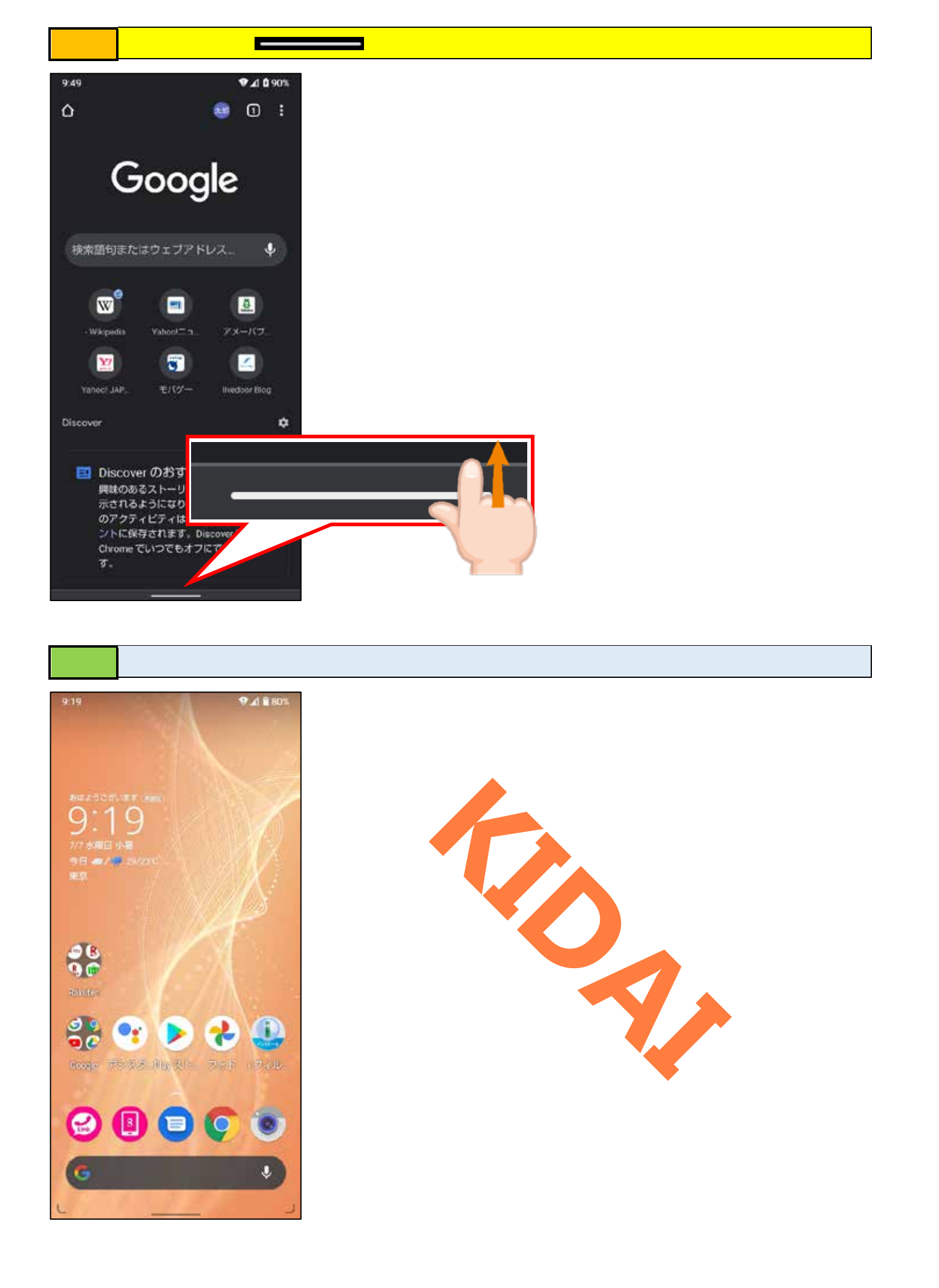

アプリー覧を表示する

機種によってはホーム画面にすべてのアプリアイコンが表示されていません。次の方法でアプ リー覧を表示しましょう。

操作 ホーム画面を表示し、画面を上方向にスワイプします。

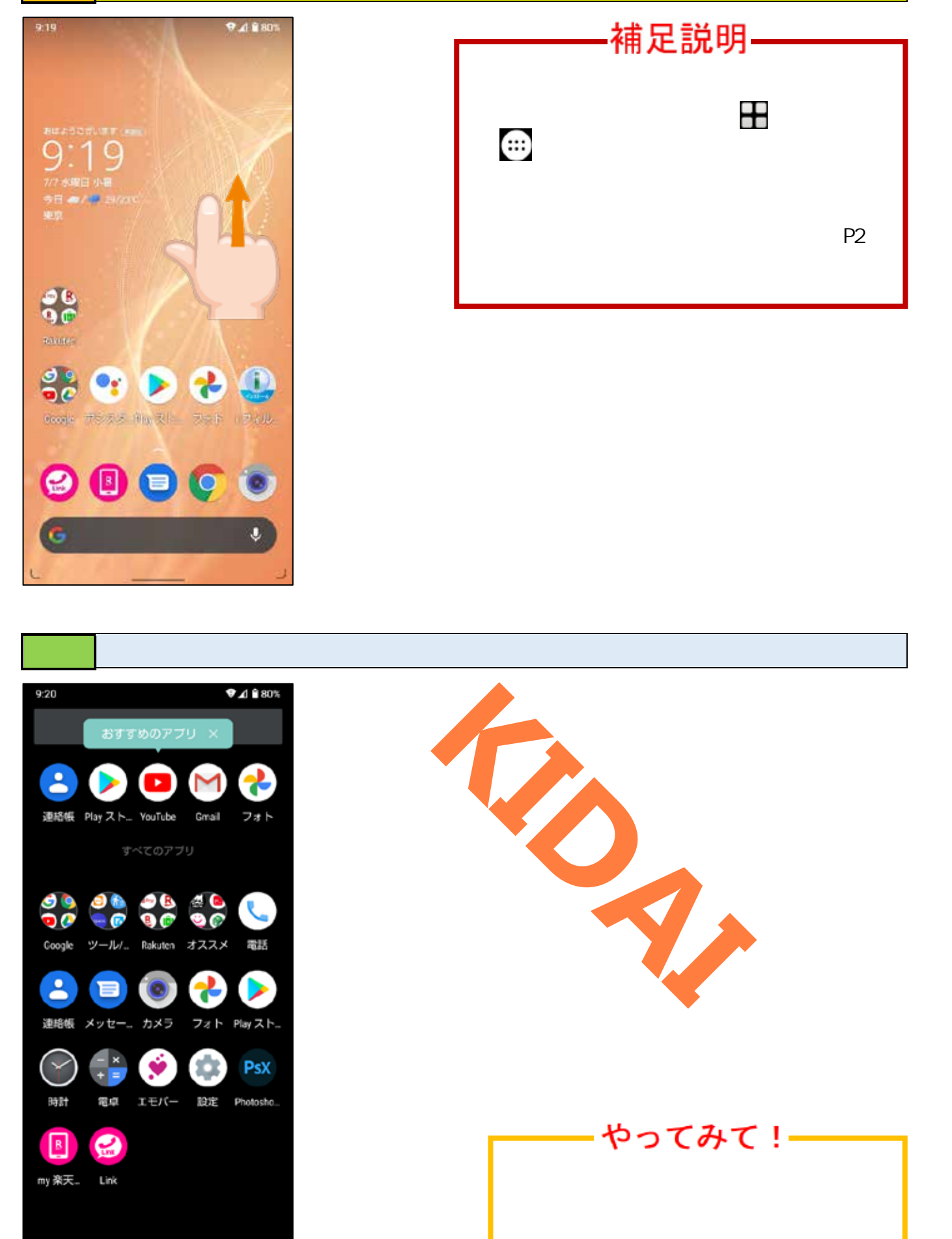

# 操作端末の右側面にある「電源キー」を2秒ほど長押しします。

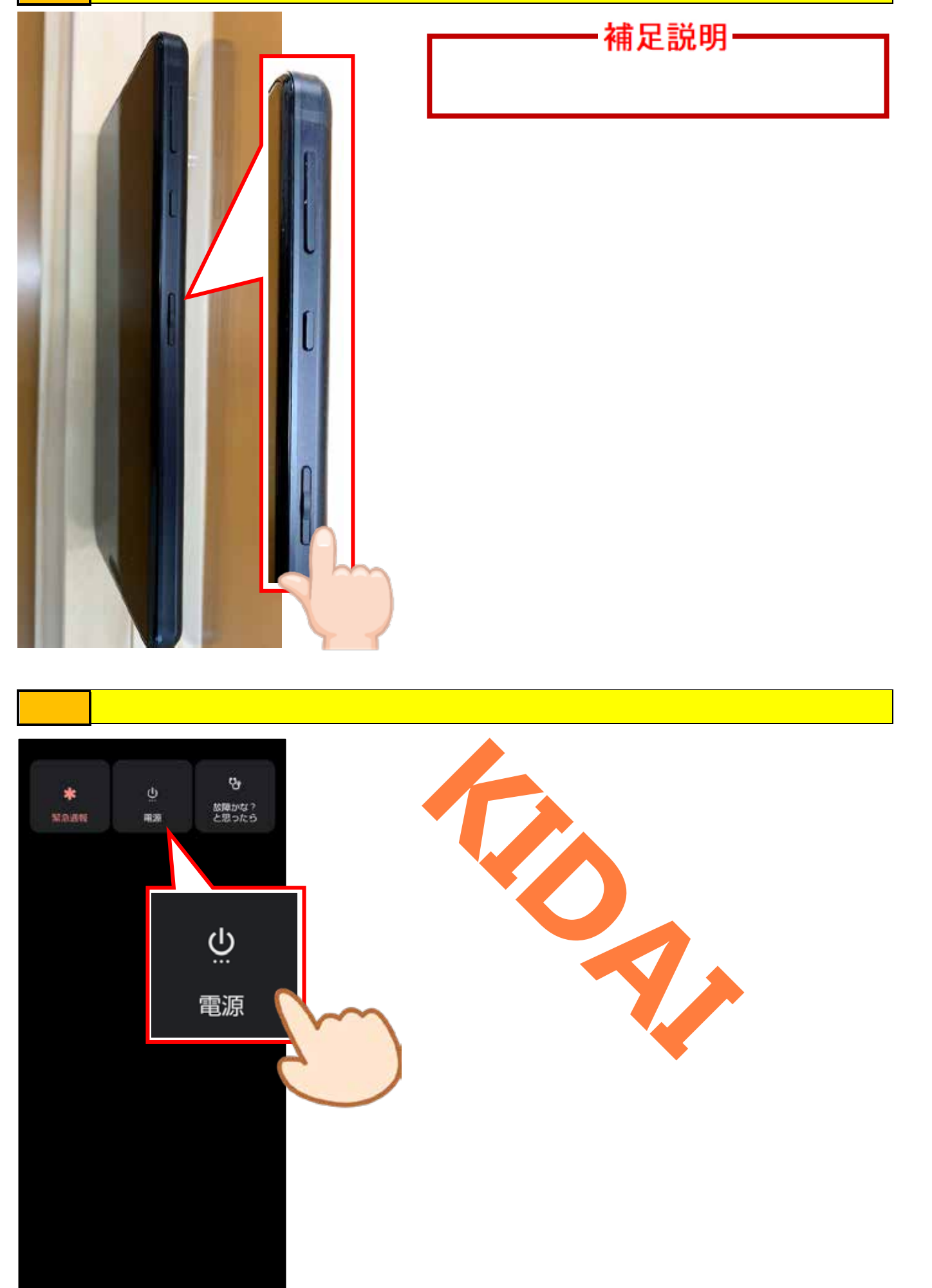

操作「電源を切る」をタップします。

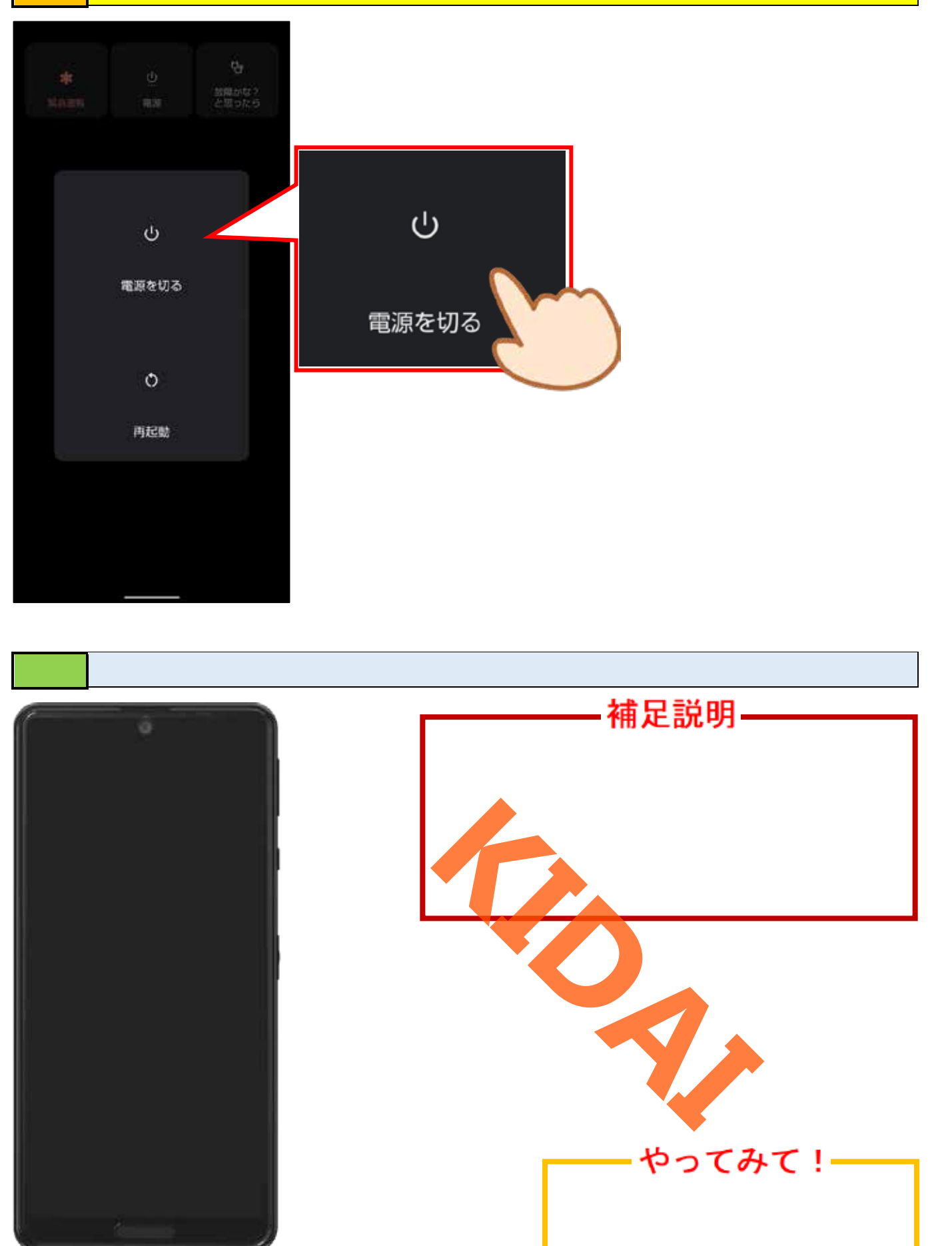

操作 ロック画面が表示されたら、画面を上にスワイプしましょう。

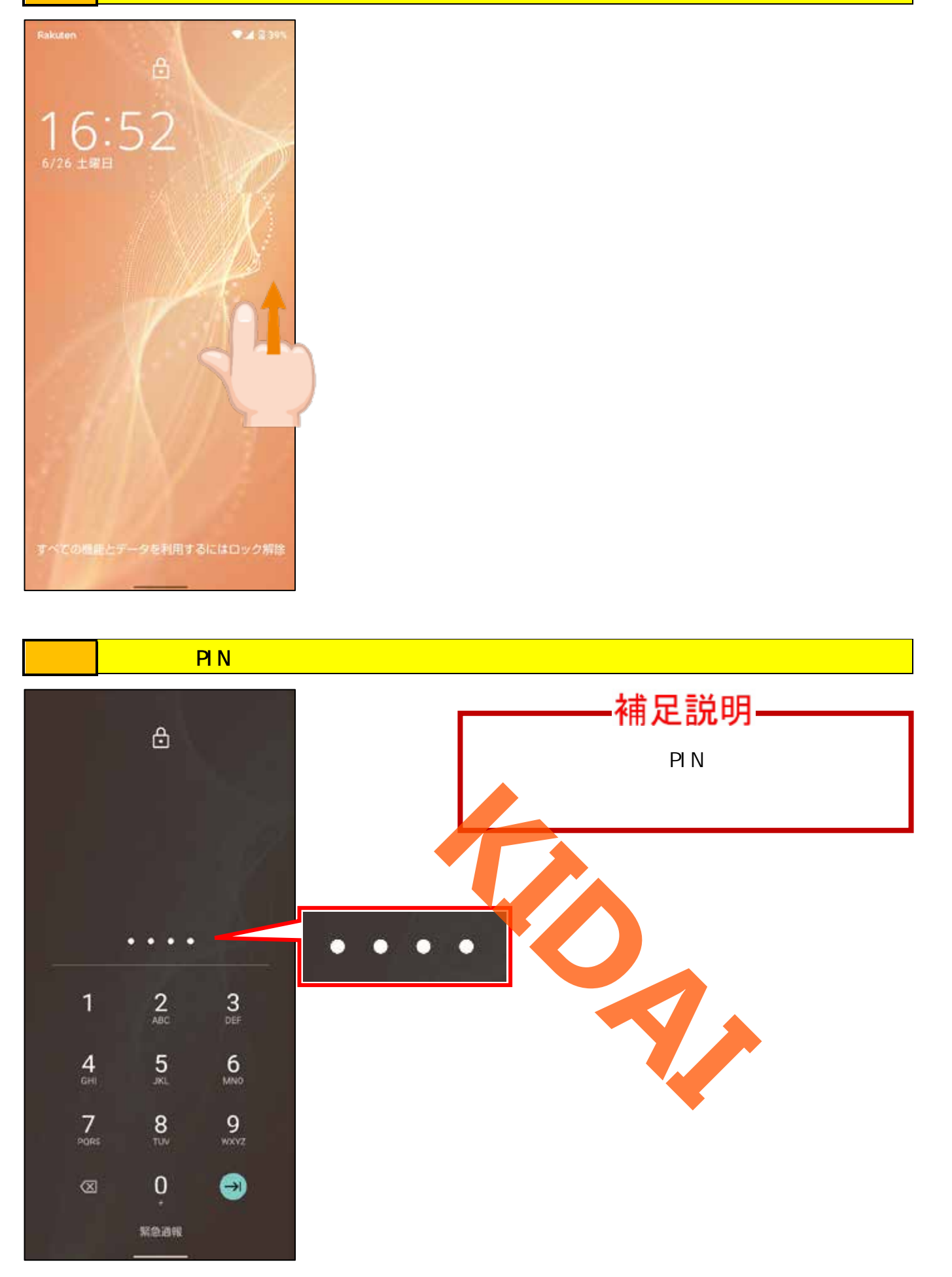

# 操作 「 🚽 (確定キー )」をタップします。

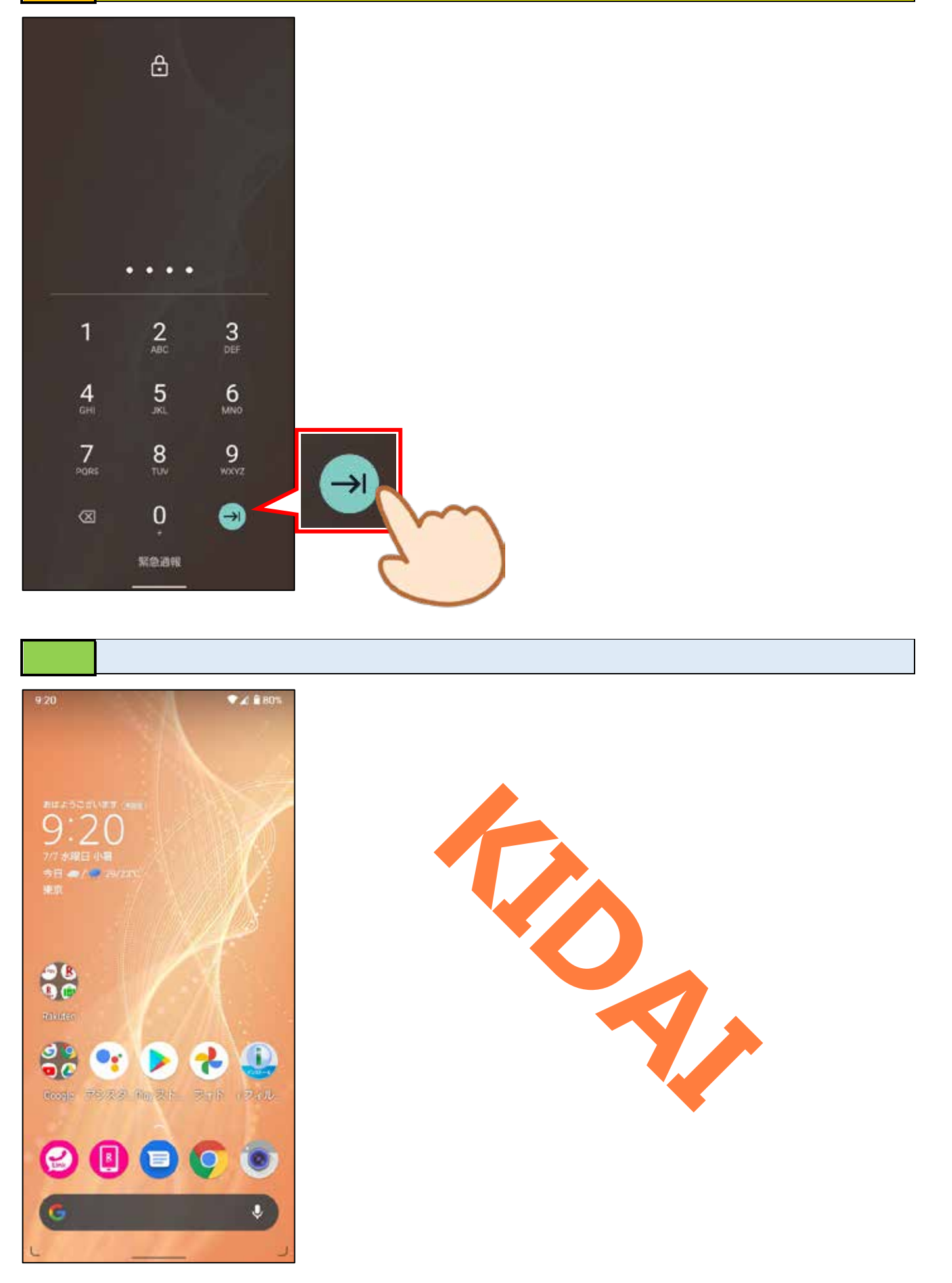

### スリープモードにする

スリープモードとは端末の画面を消して消費電力を抑える状態のことです。スリープモードの 時に電源キーを押すと即座に画面がつき、スリープモード前の状態に戻ることができます。

操作 端末の右側面にある「電源キー」を一度だけ押します。

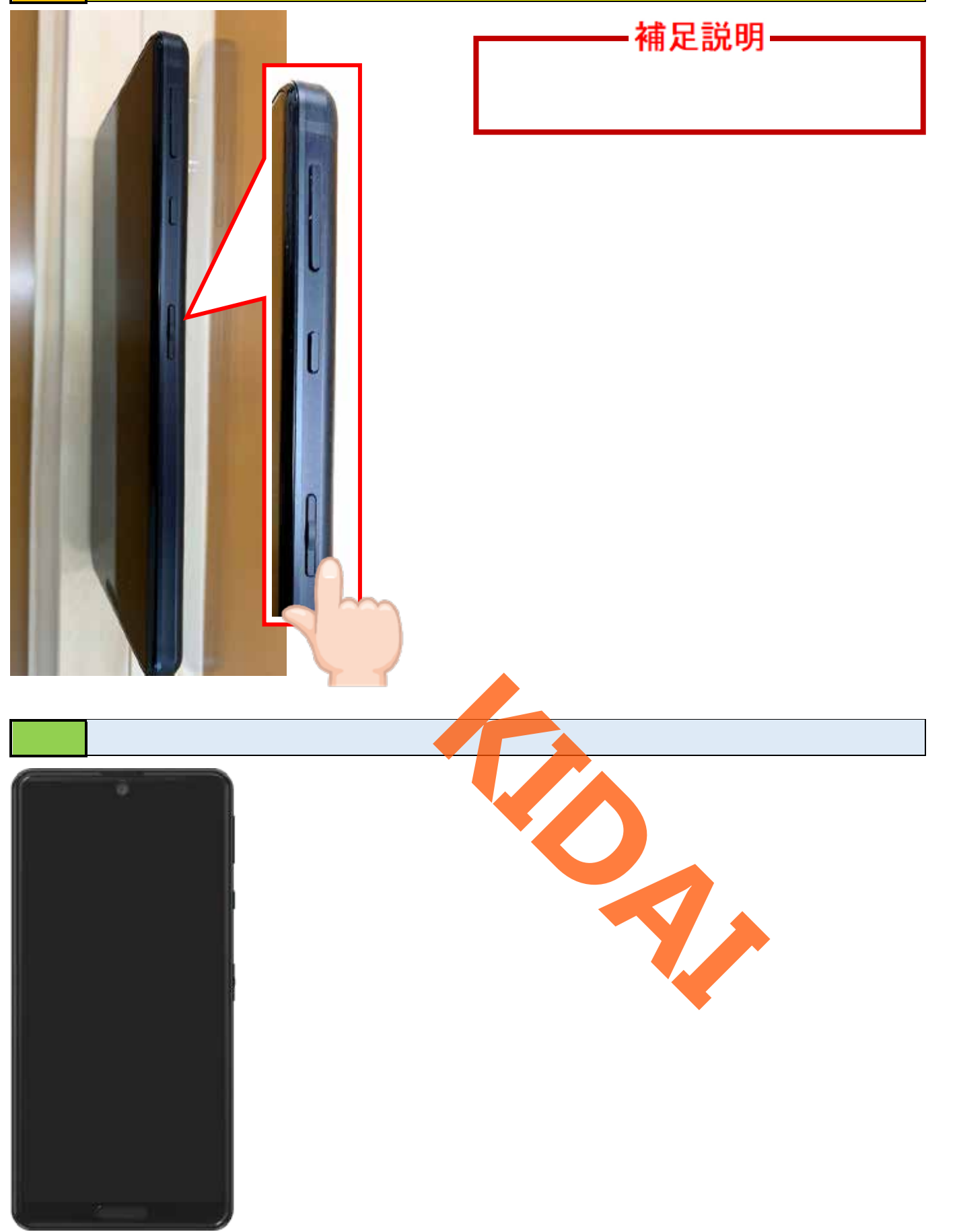

スリープモードから復帰する

# 操作 スリープモードから復帰するために、電源キーを1度押します。

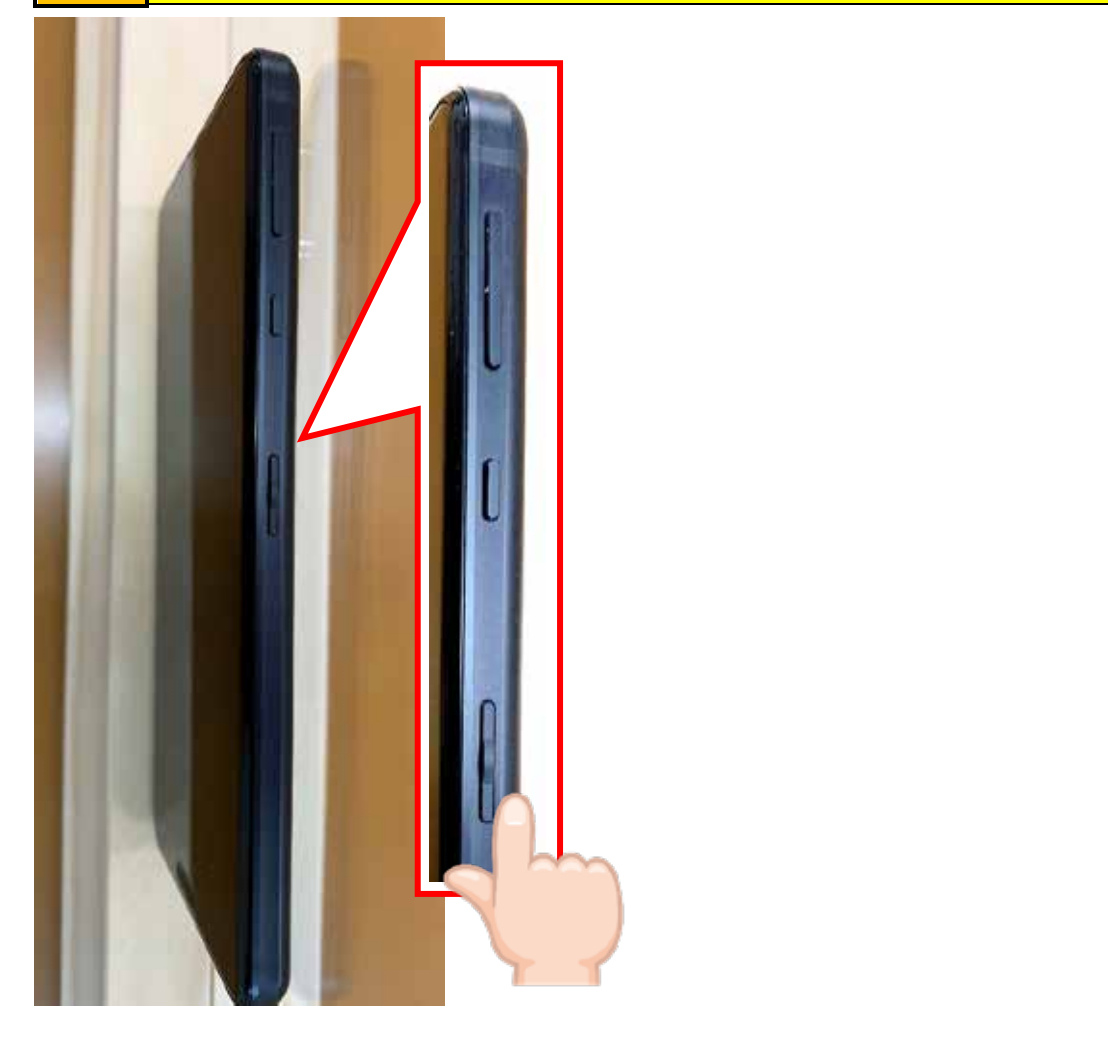

操作 スリープモードから復帰しました。画面を上にスワイプします。

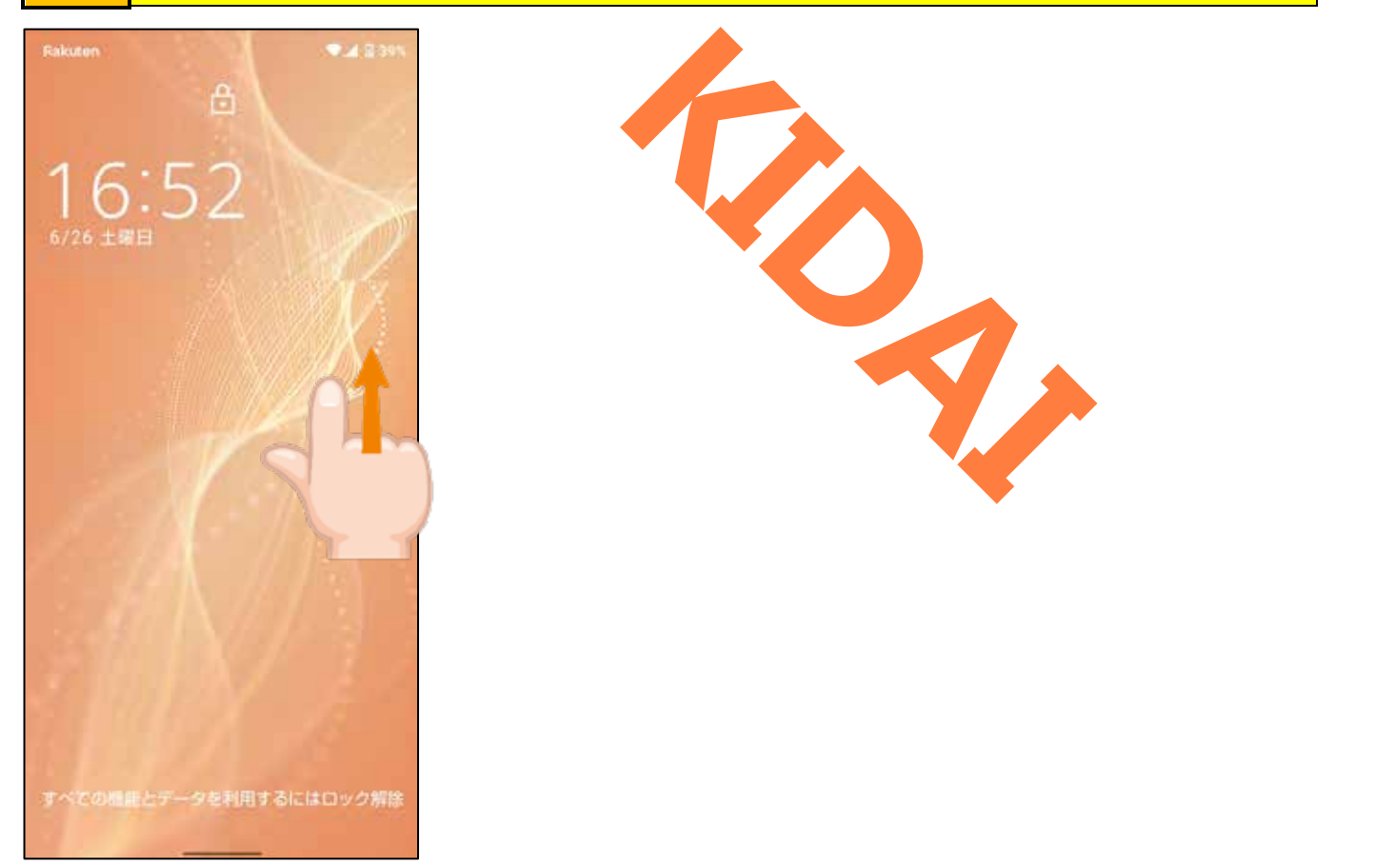

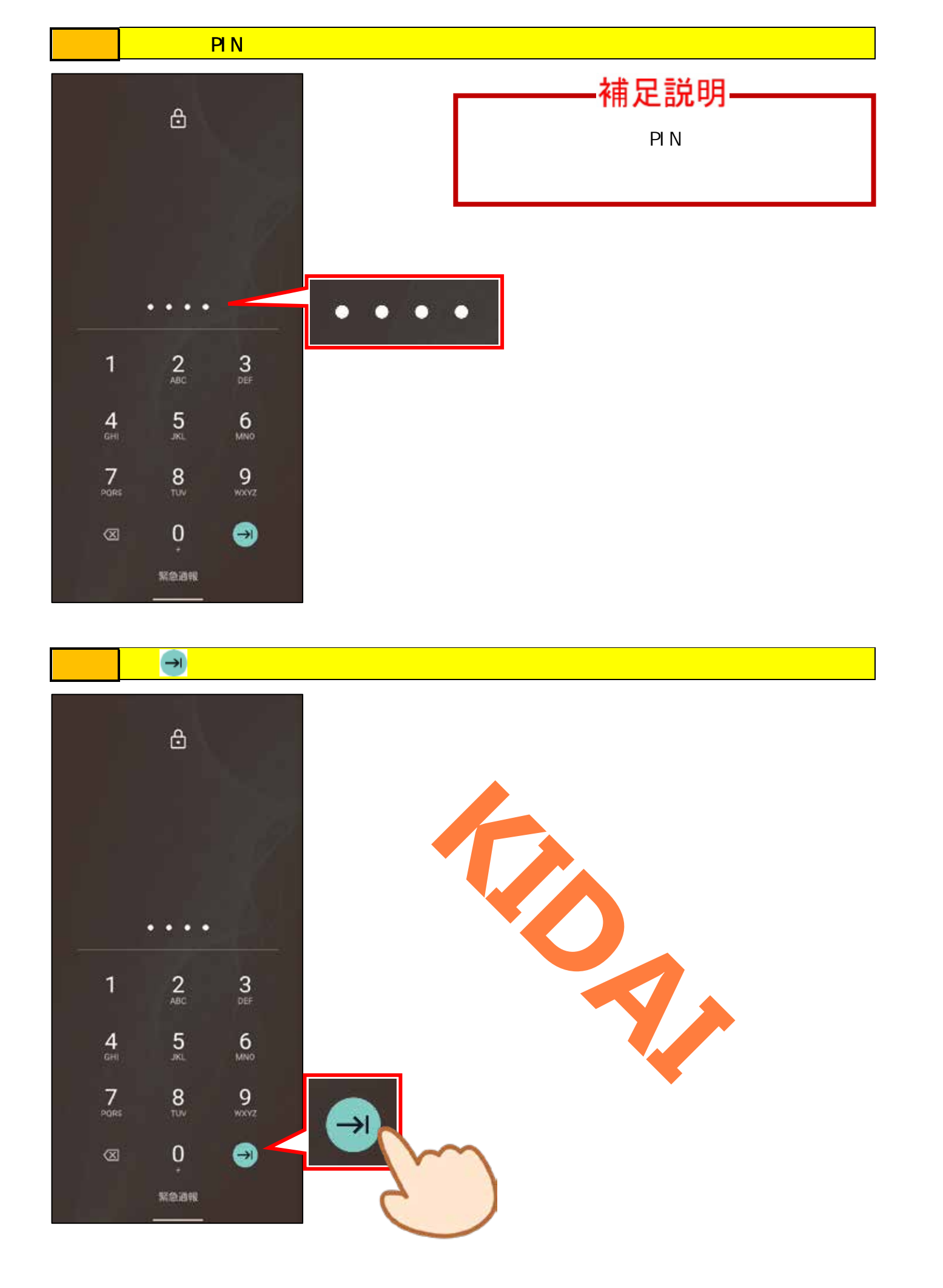

確認 ホーム画面が表示されました。

![](_page_34_Picture_1.jpeg)

挑戦おさらい課題に挑戦しましょう。

#### おさらい課題

- 1. 「フォト」をタップしましょう。
- 2. ホーム画面を表示しましょう。
- 3. ホーム画面を左にスワイプしましょう。
- 4. ホーム画面を右にスワイプしましょう
- 5. ホーム画面から「 👩 (Chrome)」をタップしましょう。
- 6. 「Wikipedia」をタップして、Wikipediaのページを表示しましょ
- 7. 画面をピンチアウトして文字を大きくしましょう。
- 8. 画面をピンチインして元の大きさにしましょう。
- 9. 電源を切りましょう。
- 10. 電源を入れましょう。
- 11. スリープモードにしましょう。
- 12. スリープモードを解除しましょう。